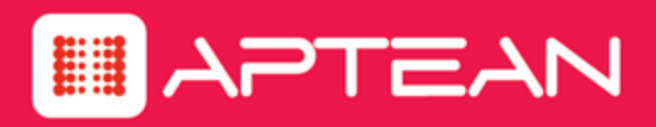

# MADE2MANAGE

Web API – Reference Manual

Version: 7.51 SP6

January 2020

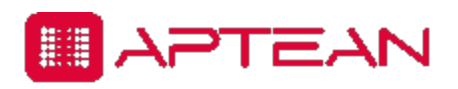

4325 Alexander Drive, Suite 100 • Alpharetta, GA 30022 - 3740 • www.aptean.com • info@aptean.com

Copyright © 2020 Aptean. All Rights Reserved. These materials are provided by Aptean for informational purposes only, without representation or warranty of any kind, and Aptean shall not be liable for errors or omissions with respect to the materials. The only warranties for Aptean products and services are those set forth in the express warranty statements accompanying such products and services, if any, and nothing herein shall be construed as constituting an additional warranty. No part of this publication may be reproduced or transmitted in any form or for any purpose without the express written permission of Aptean. The information contained herein may be changed without prior notice. Some products marketed by Aptean contain proprietary software components of other software vendors. Aptean and other Aptean products and services and services referenced herein as well as their respective logos are registered trademarks or trademarks of Aptean or its affiliated companies.

## Contents

| About this Manual      | ii |
|------------------------|----|
| Scope                  | ii |
| Audience               | İİ |
| Before you Begin       | ii |
| Overview               | 1  |
| Quick Checklist        | 1  |
| Working with the API   | 2  |
| Request Headers        | 2  |
| HTTP Status Codes      | 2  |
| CRUD Operations        | 3  |
| API Endpoints          | 3  |
| Read Operation         | 4  |
| Filtering Operation    | 9  |
| Create Operation1      | 13 |
| Update Operation       | 20 |
| Delete Operation       | 24 |
| Copy and Change Status | 27 |
| Copy Operation         | 28 |
| Change Status          | 33 |

## **About this Manual**

### Scope

This manual provides the information you need to use the **Made2Manage Web API** and also sample requests supported by the **API**.

### Audience

This manual is intended for individuals who want to use APIs to interact with the Made2Manage application programmatically.

### **Before you Begin**

Two graphics are special:

| 🅊 Tip | : This icon indicates a tip, which provides critical information that you must know or points |
|-------|-----------------------------------------------------------------------------------------------|
|       | you to related information on other pages.                                                    |

**Note:** This icon indicates a note, which explains installation program output or system output you must consider before continuing.

Send questions, comments, or suggestions related to documentation to Info.Aptean@aptean.com.

## **Overview**

The **Made2Manage Web API** is an application program interface intended for individuals who need to access, manipulate and update the **Made2Manage** data outside of the standard user interface and administrative tools.

Note: Ensure to enable the Auto Redirect feature within the development tool you are using to consume the M2M Web API.

**Note:** You will need a new activation code to work with the M2M Web API.

In this manual, we will cover the CRUD (Create, Read, Update, Delete) operations on the Object permitted in Made2Manage Web API.

## **Quick Checklist**

| With this manual, you will be able to                               |  |  |  |
|---------------------------------------------------------------------|--|--|--|
| Learn about the request headers permitted in the API.               |  |  |  |
| Learn categories of status codes available in the API.              |  |  |  |
| Learn about the CRUD operations on the Object permitted in the API. |  |  |  |

## Working with the API

## **Request Headers**

| Header                | Description                                                                              |  |
|-----------------------|------------------------------------------------------------------------------------------|--|
| CompanyID (Optional)  | ID of the company whose information will be accessed/modified via API.                   |  |
| ClientName (Optional) | Client who has been granted access to API.                                               |  |
| Authorization         | Access token required for authentication.                                                |  |
| Content-Type          | For POST and PUT requests to specify the type of information passed in the request body. |  |

**Note:** Company ID and Client Name are the fields configured on the APICONFIG screen.

### **HTTP Status Codes**

HTTP defines forty standard status codes that can be used to convey the results of a client's request. The status codes are divided into the five categories presented below.

| Category | Description                                                                                                    |  |  |  |  |
|----------|----------------------------------------------------------------------------------------------------|--|--|--|--|
| 1xx      | Iformational - Communicates transfer protocol-level information.                                                    |  |  |  |  |
| 2xx      | uccess - Indicates that the client's request was accepted successfully.                                             |  |  |  |  |
| Зхх      | <b>Redirection</b> - Indicates that the client must take some additional action in order to complete their request. |  |  |  |  |
| 4xx      | Client Error - This category of error status codes points the finger at clients.                                    |  |  |  |  |
| 5xx      | Server Error - The server takes responsibility for these error status codes.                                        |  |  |  |  |

Note: Along with status codes, a friendly error message is returned in the response of a Made2Manage Web API which provides more details.

## **CRUD** Operations

In this section, we will cover each of the CRUD (Create, Read, Update, Delete) operations by providing multiple examples ranging from a simple request to a complex request.

#### **API Endpoints**

In the Postman tool that is used for interacting with HTTP APIs, the API endpoint (also known as Request) is an URL that specifies the location from which APIs can access the resources to perform the required function.

In an API endpoint URL, the request levels and their associated fields/data in Made2Manage is explained with an example in the following table:

Endpoint: http://<<server>>/<contextpath>/api/<ObjectName>/<Value>/<FriendlyName>/<Value>

Example Endpoint: http://<server>/M2MWebAPI/api/SalesOrder/000584/SalesOrderLineItems/2/

| Endpoint<br>Request Level                         |                                          | Data from Made2Manage                                               |  |
|---------------------------------------------------|------------------------------------------|---------------------------------------------------------------------|--|
| First Level     Object Name       Ex: Sales Order |                                          | APICONFIG screen > Object Name field                                |  |
|                                                   | Value:<br>Ex: 000584                     | Sales Order Number                                                  |  |
| Second Level                                      | Friendly Name<br>Ex: SalesOrderLineItems | APICONFIG screen > Schema Information tab > Friendly<br>Name column |  |
|                                                   | Value:<br>Ex: 2                          | Sales Order Line Item Number                                        |  |

#### **Read Operation**

| Request Type | GET                                                                                                    |
|--------------|----------------------------------------------------------------------------------------------------|
| Purpose      | Retrieves the details of the Object based on the input parameters passed along the request.                                      |
| Endpoint     | https://< <server>&gt;/<contextpath>/api/&lt;<object name="">&gt;/&lt;<input parameters=""/>&gt;</object></contextpath></server> |

#### **Quick Checklist**

| In this chapter, you will learn about |  |  |
|---------------------------------------|--|--|
| GET - Simple Request:                 |  |  |
| GET - Simple Request with Pagination: |  |  |
| GET - Mid Complex Request:            |  |  |
| GET - Complex Request:                |  |  |

#### Simple Request:

The illustration lists the customer collection with brief data.

Endpoint: <a href="https://classification-server-symplectic-count-blue-like-server-symplectic-count-blue-like-server-symplectic-count-blue-server-symplectic-count-blue-server-symplectic-count-blue-server-server-symplectic-count-blue-server-server-symplectic-count-blue-server-server-

#### Figure 1: GET - Simple Request

|                       | GET 🔻     | https://DGA10 | 08544M2MDV/N | 12MWEBAR | Pl/api/account                             | Params      | Send 🔹        | Save    | •    |
|-----------------------|-----------|---------------|--------------|----------|--------------------------------------------|-------------|---------------|---------|------|
| Auth                  | orization | Headers (2)   | Body         | Pre-requ | iest Script Tests                          |             |               | Cookies | Code |
|                       | KEY       |               |              |          | VALUE                                      | DESCRIPTION | ••• Bulk Edit | Preset  | s 🔻  |
| N                     | Companyl  | D             |              |          | 01                                         |             |               |         |      |
| $\mathbf{\mathbf{V}}$ | ClientNam | e             |              |          | SalesForce                                 |             |               |         |      |
| ~                     | Authoriza | tion          |              |          | bearer eyJ0eXAiOiJKV1QiLCJhbGciOiJSUzI1NiI |             |               |         |      |

| Figure 2: GET - Simple Respon |
|-------------------------------|
|-------------------------------|

| GET                                                                             | GET • https://DCA1DB544M2M0//M2MWEBAPI/api/account Send • Save •                                                                                                    |                                             |                                     |  |  |  |
|---------------------------------------------------------------------------------|----------------------------------------------------------------------------------------------------|---------------------------------------------|-------------------------------------|--|--|--|
| Para                                                                            | ms Authorization Headers (3) Body                                                                                                    | Pre-request Script Tests                    | Cookies Code                        |  |  |  |
|                                                                                 | KEY                                                                                                    | VALUE                                       | DESCRIPTION ••• Bulk Edit Presets - |  |  |  |
| $\checkmark$                                                                    | CompanyID                                                                                                    | 01                                          |                                     |  |  |  |
| $\sim$                                                                          | ClientName                                                                                                    | SalesForce                                  |                                     |  |  |  |
| $\sim$                                                                          | Authorization                                                                                                    | Bearer eyJ0eXAiOiJKV1QiLCJhbGciOiJSUzI1Nils |                                     |  |  |  |
|                                                                                 | Key                                                                                                    | Value                                       | Description                         |  |  |  |
| Body                                                                            | Cookies Headers (7) Test Results                                                                                                    | Status: 200 OK Time: 636                    | i4 ms Size: 900 B Save Download     |  |  |  |
| Pre                                                                             | etty Raw Preview JSON 🔻 ភ                                                                                                    |                                             | <b>□</b> Q                          |  |  |  |
| 10<br>11<br>11<br>11<br>11<br>11<br>11<br>11<br>11<br>11<br>11<br>11<br>11<br>1 | <pre>1 • {     "Pagination": {         "CurrentPage": 1,         "PageSize": 20,         "NumberOfPages": 2,         "otalCount": 425         },         "Data": [         "CustomerNumber": "000109"         ;</pre> | Response                                    |                                     |  |  |  |

#### Simple Request with Pagination:

Pagination helps to handle large datasets and responses. You can navigate to a specific page and see the total number of pages and then progress through the total.

The illustration lists the customer collection with pagination.

Endpoint: https://<<server>>/M2MWebAPI/api/Account/pagination

#### Figure 3: GET - Simple Request with pagination

| GET          | GET • https://DCA1DE54402.00//M2MWEBAPI/api/account/?page=3 Send • Save • |                                             |                                     |  |  |
|--------------|---------------------------------------------------------------------------|---------------------------------------------|-------------------------------------|--|--|
| Para         | ms Authorization Headers (3)                                              | ody Pre-request Script Tests                | Cookies Code                        |  |  |
|              | KEY                                                                       | VALUE                                       | DESCRIPTION *** Bulk Edit Presets • |  |  |
| $\checkmark$ | CompanyID                                                                 | 01                                          |                                     |  |  |
| $\checkmark$ | ClientName                                                                | SalesForce                                  |                                     |  |  |
| $\checkmark$ | Authorization                                                             | Bearer eyJ0eXAiOiJKV1QiLCJhbGciOiJSUzI1Nils |                                     |  |  |

| GET                                                                                                    | https://DGA1D0544M2MDV/M2M                                                                                                | IWEBAPI/api/accoun | t/?page=3                  |                  | Send 🔻        | Save 🔻       |
|----------------------------------------------------------------------------------------------------|----------------------------------------------------------------------------------------------------|--------------------|----------------------------|------------------|---------------|--------------|
| Params Aut                                                                                                    | thorization Headers (3) Body                                                                                              | Pre-request So     | cript Tests                |                  |               | Cookies Code |
| KEY                                                                                                    |                                                                                                    | VALUE              |                            | DESCRIPTION      | ••• Bulk Edit | Presets 💌    |
| Company                                                                                                    | ID                                                                                                    | 01                 |                            |                  |               |              |
| ClientNan                                                                                                    | ne                                                                                                    | SalesForce         |                            |                  |               |              |
| Authoriza                                                                                                    | tion                                                                                                    | Bearer eyJ0eXAiOij | JKV1QiLCJhbGciOiJSUzI1Nils |                  |               |              |
| Key                                                                                                    |                                                                                                    | Value              |                            | Description      |               |              |
| Body Cookies                                                                                                    | Headers (7) Test Results                                                                                                  |                    | Status: 200 OK Time: 957   | 6 ms Size: 900 B | Save          | Download     |
| Pretty Ray                                                                                                    | w Preview JSON 🔻 🚍                                                                                                    |                    |                            |                  |               |              |
| 1 • {<br>2 • "Pi<br>3 4<br>5 6<br>7 },<br>8 • "Di<br>9 •<br>10<br>11<br>12 •<br>13<br>14<br>15 •<br>16<br>17<br>18 •<br>19<br>20<br>21 •<br>22<br>23<br>24 •<br>25 | <pre>agination": {     "CurrentPage": 3,     "PageSize": 20,     "NumberOfPages": 22,     "totalCount": 425 ata": [</pre> |                    | Response                   |                  |               |              |

Figure 4: GET - Simple Response with Pagination

#### Mid Complex Request:

The illustration lists details of a specific sales order (000147) and all of its related entities.

Endpoint: https://<<server>>/M2MWebAPI/api/SALESORDER/<<sales order number>>

#### Figure 5: GET - Mid Complex Request

|              | GET   https://DGA1DB544M2MDV/M2M    | WEBAPI/api/salesorder/ <mark>000147</mark> | Params      | Send  | •         |
|--------------|-------------------------------------|--------------------------------------------|-------------|-------|-----------|
| Auth         | orization Headers (2) Body Pre-requ | uest Script Tests                          |             |       |           |
|              | KEY                                 | VALUE                                      | DESCRIPTION | ••• E | Bulk Edit |
| $\checkmark$ | CompanyID                           | 01                                         |             |       |           |
| $\checkmark$ | ClientName                          | SalesForce                                 |             |       |           |
| $\checkmark$ | Authorization                       | bearer eyJ0eXAiOiJKV1QiLCJhbGciOiJSUzI1Nil |             |       |           |

| GET + https://DGA1DB544M2MDV/M2M                         | Params                                                                         | Send        | Save 🔻     |               |  |
|----------------------------------------------------------|--------------------------------------------------------------------------------|-------------|------------|---------------|--|
| Authorization Headers (2) Body Pre-requ                  | lest Script Tests                                                              |             |            | Cookies Code  |  |
| KEY                                                      | VALUE                                                                          | DESCRIPTION | ••• Bulk E | dit Presets 💌 |  |
| CompanyID                                                | 01                                                                             |             |            |               |  |
| ClientName                                               | SalesForce                                                                     |             |            |               |  |
| Authorization                                            | bearer eyJ0eXAiOiJKV1QiLCJhbGciOiJSUzI1Nil                                     |             |            |               |  |
| Body Cookies Headers (9) Test Results                    | Body Cookies Headers (9) Test Results Status 200 OK Time: 284 ms Size: 2.56 KE |             |            |               |  |
| Pretty Raw Preview JSON 🔻 🚍                              |                                                                                |             | Q Q        | Save Response |  |
| <pre>1 * { 2 * 3 *********************************</pre> | ",<br>8-1",<br>",<br>BLE DEPT.\r\n1700 LINCOLN",<br>800",                      | se          |            |               |  |

Figure 6: GET - Mid Complex Response

#### **Complex Request:**

If there is a scenario where the response is obtained by passing multiple composite keys in the request, then passing one primary attribute would not suffice and we need to pass all of the composite keys to fetch specific record.

This can be achieved by passing filter conditions. For more information, see Read Operation

The illustration demonstrates the request to fetch a specific part (HRD20600) and a specific revision (000) from the item master which has parts created with multiple revisions.

Endpoint: <u>https://<<server>>/M2MWebAPI/api/ITEMMASTER/PartNumber eq '<<part number>>'</u> and PartRevision eq '<<revision number>>'

|              | GET  https://DGA1D0544M2M0V/M2MWebAPI/api/ITEMMASTER/PartNumber eq 'HRD20600 and PartRevision eq '000' |             | Params | Send     | •                                          | Save        | *       |        |         |      |
|--------------|----------------------------------------------------------------------------------------------------|-------------|--------|----------|--------------------------------------------|-------------|---------|--------|---------|------|
| Auth         | orization                                                                                              | Headers (2) | Body   | Pre-requ | uest Script Tests                          |             |         |        | Cookies | Code |
|              | KEY                                                                                                    |             |        |          | VALUE                                      | DESCRIPTION | ••• Bul | k Edit | Preset  | s 🔻  |
|              | Companyl                                                                                               | ID          |        |          | 01                                         |             |         |        |         |      |
| $\checkmark$ | ClientNam                                                                                              | ne          |        |          | SalesForce                                 |             |         |        |         |      |
| $\checkmark$ | Authoriza                                                                                              | tion        |        |          | bearer eyJ0eXAiOiJKV1QiLCJhbGciOiJSUzI1Nil |             |         |        |         |      |

| GET  https://DGA100544402400//M2MWeb PartRevision eq '000'                                                                                                    | Params Send   Save                         |                                         |
|----------------------------------------------------------------------------------------------------|--------------------------------------------|-----------------------------------------|
| Authorization Headers (2) Body Pre-requ                                                                                                    | uest Script Tests                          | Cookies Code                            |
| KEY                                                                                                    | VALUE                                      | DESCRIPTION ••• Bulk Edit Presets 🔻     |
| CompanyID                                                                                                    | 01                                         |                                         |
| ✔ ClientName                                                                                                    | SalesForce                                 |                                         |
| <ul> <li>Authorization</li> </ul>                                                                                                    | bearer eyJ0eXAiOiJKV1QiLCJhbGciOiJSUzI1Nil |                                         |
| Body Cookies Headers (5) Test Results                                                                                                    |                                            | Status: 200 OK Time: 322 ms Size: 570 B |
| Pretty Raw Preview JSON 🔻 🚍                                                                                                    |                                            | <b>Q</b>                                |
| <pre>1 - { 2 * 3 * * ABCCode": "C", 4 * Facility": "Default", 5 * 5 * 6 * 6 * 6 * 7 * 10 * 7 * 10 * 10 * * 11 * 10 * * 10 * * 11 * 10 * * 11 * 10 * * 11 * 10 * * 11 * 10 * * 11 * 11</pre> | N ASSEMBLY, PLASTIC FAN",<br>Response      | )                                       |

Figure 8: GET - Complex Response

#### Filtering Operation

Note: To retrieve items that contain special characters which are restricted by IIS, use encoding in the Query String. Refer to <u>Filtering with Special Characters</u>

| Request<br>Type | GET                                                                                                    |
|-----------------|----------------------------------------------------------------------------------------------------|
| Purpose         | The GET request provides detailed information of the Object based on the object ID passed along the request. We can extract specific information from the response using filter conditions. |
| Endpoint        | https://< <server>&gt;/<contextpath>/api/&lt;<object name="">&gt;/&lt;<filter conditions="">&gt;</filter></object></contextpath></server>                                                   |

The supported operands are:

- IsEqualTo (eq)
- NotEqualTo (ne)
- IsGreaterThan (gt)
- IsLessThan (It)
- GreaterThanOrEqualTo (ge)
- LessThanOrEqualTo (le)

The supported Odata functions and their corresponding URLs are listed in the following table:

| Odata Functions Corresponding URLs                     |                                               |
|--------------------------------------------------------|-----------------------------------------------|
| substringof                                            | filter=substringof('PARSON',Company) eq true  |
| startswith filter=startswith(Company,'parson') eq true |                                               |
| endswith                                               | filter=endswith(Company,'equipment') eq true  |
| trim                                                   | filter=trim(Company) eq 'parson distribution' |
| day                                                    | filter=day(DueDate) eq '18'                   |
| month                                                  | filter=month(DueDate) eq '12'                 |
| year                                                   | filter=year(DueDate) eq '2018'                |

**Example:** The screen shot illustrates a request to get details regarding the sales order with filtering conditions: *substringof('sencja', Company) eq true or SalesOrderNumber eq '000001'* 

The substringof function filters records, which match the text that you provide.

For filtering, OData specification is being used. Supported operand is IsEqualTo (eq).

Endpoint: https://<<server>>/M2MWebAPI/api/SALESORDER/?filter=<<filter conditions>>

#### Figure 9: Filtered Request

| [            | GET 🔻                                                                                                    | http://DCA DCCA MARK /M2MWebAl<br>eq true or SalesOrderNumber eq '0000 | Params                                     | Send 🔹        |  |
|--------------|----------------------------------------------------------------------------------------------------|------------------------------------------------------------------------|--------------------------------------------|---------------|--|
| http<br>true | http://DGA1DBS44M2MDV/M2MWebAPI/api/SALESORDER/?filter=substringof('sencja',Company) eq<br>true or SalesOrderNumber eq '000001' |                                                                        | DESCRIPTION                                | ••• Bulk Edit |  |
| $\checkmark$ | CompanyID                                                                                                    |                                                                        | 01                                         |               |  |
| $\checkmark$ | ClientName                                                                                                    |                                                                        | SalesForce                                 |               |  |
| $\checkmark$ | Authorization                                                                                                    | 1                                                                      | bearer eyJ0eXAiOiJKV1QiLCJhbGciOiJSUzI1Nil |               |  |

The result will have a HTTP **200** code and the response body contains the filtered information of sales order.

| GET   http://doc.org/second//M2MW eq.true.or_SalesOrderNumber.eq.fv                                                                                                    | Params Send                                                                                         |                                         |
|----------------------------------------------------------------------------------------------------|----------------------------------------------------------------------------------------------------|-----------------------------------------|
| Authorization Headers (2) Body Pre-                                                                                                    | equest Script Tests                                                                                 | Cookies Code                            |
| KEY                                                                                                    | VALUE                                                                                               | DESCRIPTION ••• Bulk Edit Presets •     |
| CompanyID                                                                                                    | 01                                                                                                  |                                         |
| ClientName                                                                                                    | SalesForce                                                                                          |                                         |
| Authorization                                                                                                    | bearer eyJ0eXAiOiJKV1QiLCJhbGciOiJSUzI1Nil                                                          |                                         |
| Body Cookies Headers (9) Test Resul                                                                                                    | s                                                                                                   | Status: 200 OK Time: 510 ms Size: 833 B |
| Pretty Raw Preview JSON 🔻                                                                                                    | 5                                                                                                   | Q Save Response                         |
| <pre>1 * { 2 * 3 * 4 * 5 * 6 * 7 Company": "PARSON DISTRI 6 * 7 CustomerPurchaseOrdenNO" 8 * 9 * 10 * 10 * 10 * 11 * 13 * 13 * 14 * 15 * 13 * 14 * 15 * 13 * 14 * 15 * 16 * 16 * 17 * 17 * 17 * 18 * 18 * 19 * 10 * 10 * 10 * 10 * 10 * 10 * 10 * 10</pre> | BUTION",<br>", "PD98-9",<br>:00:00",<br>S PAYABLE DEPT.\r\n1700 LINCOLN",<br>",<br>00:00:00",<br>", | ed<br>nse                               |

#### Figure 10: Filtered Response

#### **Filtering with Special Characters**

Special characters must be encoded in the Query String while they are passed with the URL. Spaces, dashes and other special characters could be common in the data that is passing through the M2M API in our filters.

| Character | From Windows-1252 | From UTF-8 |
|-----------|-------------------|------------|
| Space     | %20               | %20        |
| !         | %21               | %21        |
| "         | %22               | %22        |
| #         | %23               | %23        |
| \$        | %24               | %24        |
| %         | %25               | %25        |
| &         | %26               | %26        |
| ,         | %27               | %27        |
| (         | %28               | %28        |
| )         | %29               | %29        |
| *         | %2A               | %2A        |
| +         | %2B               | %2B        |
| 3         | %2C               | %2C        |
| -         | %2D               | %2D        |
|           | %2E               | %2E        |
| 1         | %2F               | %2F        |
| :         | %3A               | %3A        |
| ;         | %3B               | %3B        |
| <         | %3C               | %3C        |
| >         | %3E               | %3E        |
| =         | %3D               | %3D        |
| ?         | %3F               | %3F        |
| @         | %40               | %40        |
| [         | %5B               | %5B        |

Consider the following table for commonly used special characters:

| Character | From Windows-1252 | From UTF-8 |
|-----------|-------------------|------------|
| \         | %5C               | %5C        |
| ]         | %5D               | %5D        |
| ^         | %5E               | %5E        |
| <b>、</b>  | %60               | %60        |
| {         | %7B               | %7B        |
| }         | %7D               | %7D        |
| 1         | %7C               | %7C        |

**Note:** For more information on URL encoding, refer https://www.urlencoder.org

Example: To filter the customer record for COHEN # within the M2M,

Invalid Url (Produces errors):

http://localhost/M2MWebAPI/api/ACCOUNT/?filter=startswith(Company,'COHEN #) eq true

Valid Url (Produces expected data):

http://localhost/M2MWebAPI/api/ACCOUNT/?filter=startswith(Company,'COHEN%20%23') eq true

To filter items with special characters which also contain Supported parameters in them, use the following key words in the String:

- parentid To access primary key.
- childEntityName To access Child by entity name.
- childEntityId To access child object by the ID.
- grandChildEntityName To access grandchild by entity name.
- grandChildEntityId -To access grandchild by the ID.

#### Example:

http://localhost/m2mwebApi/api/STANDARDBOM/?parentID=PartNumber eq 'gunpowder%201%221%27%20%26%202%2F3'&childEntityName=StandardBillOfMaterial

- **€ Note:** These Supported parameters are separated by an '&' between them.
- Note: To include special characters in the JSON Body, the characters must be Escaped before being used in the String. For more information, refer <u>https://www.freeformatter.com/json-escape.html</u>

#### **Create Operation**

| Request Type | POST                                                                                              |
|--------------|---------------------------------------------------------------------------------------------------|
| Purpose      | Inserts a new record under the Object using the details passed along the request body.            |
| Endpoint     | https://< <server>&gt;/<contextpath>/api/&lt;<object name="">&gt;</object></contextpath></server> |

#### **Quick Checklist**

| In this chapter, you will learn about |  |  |
|---------------------------------------|--|--|
| POST - Simple Request with Example    |  |  |
| POST - Mid Complex Request:           |  |  |
| POST - Complex Request:               |  |  |

#### Simple Request with Example

Creating an account by passing a single entity.

Endpoint: https://<<server>>/M2MWebAPI/api/Account

Figure 11: POST - Simple Request

| POST 🔻                                                                                                    | https://DGAtDBS44M2MDV/M2MWebAPI/api/account/                                                                                                    |                      | Params | Send | ▼ Save ▼     |
|----------------------------------------------------------------------------------------------------|----------------------------------------------------------------------------------------------------|----------------------|--------|------|--------------|
| Authorization                                                                                                    | Headers (3) Body • Pre-request Script Test                                                                                                    | S                    |        |      | Cookies Code |
| form-data                                                                                                    | • x-www-form-urlencoded • raw • binary JSON                                                                                                    | (application/json) 🔻 |        |      |              |
| 1 ▼ {<br>2 "<br>3 ▼<br>4<br>5<br>6<br>7<br>8<br>9<br>10<br>11<br>12<br>13<br>14<br>15<br>16<br>17<br>18<br>19<br>20<br>21 | Data":<br>{<br>"ContactFirstName": "CHRIS",<br>"City": "UANSING",<br>"Company": "UNIQUE FANS",<br>"ContactLastName": "JENSEN",<br>"Country": "United States",<br>"CreatedDate": "2014-11-19T23:14:29.247",<br>"ShipToAddrKeyDeFault": "0001",<br>"SoldToAddrKeyDeFault": "0001",<br>"SoldToAddrKeyDeFault": "0001",<br>"SoldToAddrKeyDeFault": "0001",<br>"CustomerNumer": "000116",<br>"Fax": "8106782200",<br>"Street": "1743 W. HOWE",<br>"Phone": "8106782200",<br>"State": "MICHIGAN",<br>"Jurisdiction": "",<br>"Durisdiction": "",<br>"Durisdictio | Request body         |        |      |              |

Upon successful processing of the request, the HTTP response code **201** is returned and the response body contains the data of the newly created account in JSON format.

#### Example:

#### To create a customer with API

- 1. Open the **APICLIENT** screen and create a new client. If you want to use an existing client record, then go to step-2.
- Open the APICONFIG screen and click New. If you already have configured the APICONFIG screen to enable Web API access to remote Web applications (clients or third party applications) for the required Business object (Eg. Sales Order, Account, Accounts Payable) and provided appropriate permissions, then go to step 7.
- 3. Select the company number and Object Name (Account).
- 4. Specify the appropriate permissions (GET/POST/PUT/DELETE) based on the Object Name.
- 5. Click Client Configuration and select the Client Name.
- 6. Click Save.
- 7. In the **Schema Information** tab, select the check box to include the entities associated with the Object in the API response. In the right pane, select the check box to include the fields associated with the entity in the API response.

| API Config   | uration [APICONFIG] |                            |                            |             |                    |                          |                      |                           | 7 -          |
|--------------|---------------------|----------------------------|----------------------------|-------------|--------------------|--------------------------|----------------------|---------------------------|--------------|
| ompany ID    | 02 - Object Name SA | LESORDER                   |                            |             |                    |                          | Client Configuration | SALESFORCE-API            |              |
| Permissions  |                     |                            |                            |             |                    |                          |                      |                           |              |
| ET 🔽 POS     | T 🔽 PUT 🔽 DELETE 🔽  |                            |                            |             |                    |                          |                      |                           |              |
| Schema Infi  | mation Message      | Kevs                       |                            |             |                    |                          |                      |                           |              |
| The Day of   |                     | O HaCalast All             |                            |             |                    | - Colored All            |                      |                           |              |
|              | Select All          | Unselect All               |                            |             | Select All         | nselect All              | les the              | las au                    |              |
| Select       | Entity Name         | Friendly Name              | Description                | API Enabled | Include In Summary | Include In Change Status | Field Name           | Friendly Name             | Is Required  |
| V            | SOITEM              | SalesOrderLineItems        | SALESORDERLINEITEMS        |             |                    |                          | 8 <b>0</b> 0         | ROC                       | R <b>O</b> C |
| V            | SOMAST              | SalesOrderMaster           | SalesOrderMaster           |             |                    |                          |                      | Facility                  | True         |
| $\checkmark$ | SORCOM              | SalesOrderCommissions      | Commissions                |             | <b>V</b>           |                          | FENUMBER.            | ExternalIemNumber         | True         |
| $\checkmark$ | SORELS              | SalesOrderReleases         | SALESORDERRELEASES         | 6           |                    |                          | totitems             | totitems                  | False        |
| <b>V</b>     | SOCHNG              | SalesOrderStatusChanges    | SALESORDERSTATUSCHANG      |             |                    |                          | enablensitems        | enablensitems             | False        |
|              | PBDTL               | ProgressBillingDetailTable | ProgressBillingDetailtable |             | 7                  | <b></b>                  | FPARTNO              | PartNumber                | True         |
|              | SODET               | SalesOrderDetailEDI        | SODET                      |             |                    |                          | fnspartno            | fospartoo                 | True         |
|              | SODISP              | SalesOrderDispositions     | SALESORDERDISPOSITIONS     |             |                    |                          | ECLIDREV             | LiserDefinedPartRevision  | False        |
|              | SOHDR               | SalesOrderHeaderEDI        | SOHDR                      |             |                    |                          | EDADTDEV             | DactDevision              | False        |
|              | SOSHIP              | MiscSalesOrderShipToA      | SHIPPINGTOINFORMATION      |             |                    |                          | EDESC                | Par the wheel association | Ealca        |
|              | SOSHIPCHILD         | MiscSalesOrderShinToA      | MiscSalesOrderShipToAddre  |             |                    |                          | FUEBU                | Par usumberDescription    | Tales        |
| E2           | SOTAYCHILD          | CalacOrderChildTay         | SalesOrderChildTay         |             |                    |                          | FQUANTITY            | Quantity                  | rase         |
|              | DO MACHILD          | Saleson dei Child I dX     | Dence of the Grand Law     |             | 12                 |                          | EMEASURE             | PartNumberI InitOfMeasure | True         |

Figure 12: APICONFIG screen

The custom entities or fields will display on the M2M business objects in the **APICONFIG** screen as explained below.

**Example**: When you customize the SO screen and select to add a new Entity (right click on the Sales Order, not one of the tables under it in SCRMNT properties), it is listed under the Sales Order and is not extending a standard table. It is creating a brand new table with your fields. When you look at **APICONFIG** for Sales Order, you would see the new entity listed in the left pane with the tables and its associated fields in the right pane to select and include in your API calls.

When you customize the SO by adding a new field to the SOMAST/SOITEM/SORELS as a new attribute (right click on SOMAST/SOITEM/SORELS in SCRMNT properties), when you look at **APICONFIG** for the Sales Order, the new field would be listed in the right pane with all the other fields associated to whichever table you added it to. Although when you

added the attribute it created the \_EXT table, the logic still reads the normal Sales Order business object and grabs the custom XML and confirms the custom table/field but it is all still under the standard table. The custom fields show under the standard table/entity as that is how the business logic reads the customization. If you did CTRL + F3 on your custom field, it would tell you no help exists but it would still refer SOMAST/SOITEM/SORELS, not the \_EXT table.

- 8. Click Save to save the record.
- Switch to POSTMAN tool and create a POST request to get the access token to change the sales order status.
   Endpoint <a href="https://status.https://status.htttps://status.https://status.https://status.https://status.ht
- 10. In the request header, specify the company ID that you created in the APICONFIG screen.
- 11. Click Send.

You will receive the response from the identity server that contains the access token, expiry time (in seconds) and token type.

- 12. To send a POST request to create a new customer, you must specify the following details:
  - Endpoint: <u>http://<<server>>/<contextpath>/api/<ObjectName>/</u> Example: http://<servername>/api/account/
  - Header:
    - Company ID: Company ID as specified in the APICONFIG screen > Company ID field.
    - ClientName: Client Name as specified in the APICONFIG screen > Client Configuration window > Client Name field.
    - Authorization: access\_token received as response from the previous POST operation.
- 13. In the request body, specify the field values to create a new customer record in the **Accounts** (**CUST**) screen.

Figure 13: Create Account - Request Body

| Params                                                          | Authorization  Headers (13) Body  Pre-request Script Tests                                                                                                    |
|-----------------------------------------------------------------|----------------------------------------------------------------------------------------------------|
| none                                                            | ● form-data ● x-www-form-urlencoded ● raw ● binary JSON (application/json) ▼                                                                                                    |
| 1 • {<br>2 •<br>3 4<br>5 6<br>7 7<br>8<br>9<br>10<br>11<br>12 } | <pre>"Data": {     "Company": "DEMO COMPANY",     "AccountType": "C",     "CustomerSubType": "NONE",     "State": "ILLINOIS",     "State": "ILLINOIS",     "Zipcode": "62521",     "Country": "United States" }</pre> |

14. Click **Send**. You will receive the response data as shown in the following image:

Figure 14: Create Account - Response Body

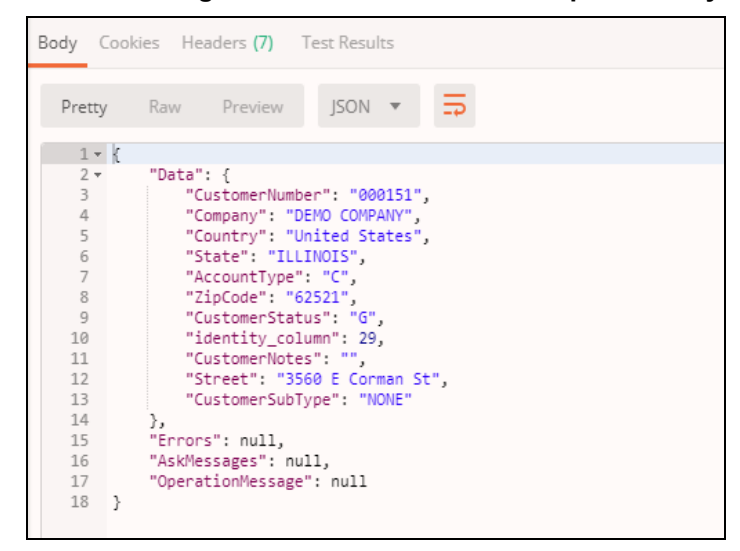

15. In **M2M** > **Accounts (CUST)** screen, a new customer record is created with the field values passed from API as shown in the following image:

| 🚣 Accounts [CUST] - 000124 (BALD   | OWIN PACKAGING)             |            |                    |          |                   |                               |
|------------------------------------|-----------------------------|------------|--------------------|----------|-------------------|-------------------------------|
| 😜 Contacts 🛛 😜 Address 🛛 🗳 History | / 🛛 😜 Credit Card Informati | on         |                    |          |                   |                               |
| Account Number 000151 Comp         | DEMO COMPANY                |            |                    |          | Status GOOD STANE | DING 🔄                        |
| Business Phone Number ( ) -        |                             |            | EDI Qualifier : ID | :        |                   |                               |
| General Information Financial Info | rmation EDI Inbound         |            | EDI Outbound       |          | User Defined      |                               |
| Type CUSTOMER Sub-Type 🔤 NONE      |                             |            |                    |          |                   |                               |
| Primary Contact                    |                             |            |                    |          | Sales Person      |                               |
| Last Name                          | 🚻 First Name                |            |                    | ſ        | Sales Person      | (A)                           |
| Phone Numbers                      |                             | NAICS      | /SIC Codes         |          |                   |                               |
| Business ( ) -                     |                             | NAICS      |                    |          |                   |                               |
| Home ( ) -                         |                             | SIC        |                    |          | <b>F</b>          |                               |
| Business Fax ( ) -                 |                             |            |                    |          |                   |                               |
| Mobile () -                        |                             |            |                    |          |                   |                               |
| Address Ad                         | dditional Information       |            |                    |          |                   |                               |
| 3560 E Corman St                   | Forecasted                  |            |                    |          |                   |                               |
| Street                             | Established Ei              | mployees   | 0 🕃                |          |                   |                               |
| Ar                                 | nnual Sales(000) 0          | 🔰 Distribu | ition 💷 EMAIL      | <b>×</b> |                   |                               |
|                                    | Business Type               |            |                    |          |                   | ÷                             |
| City                               |                             |            |                    |          |                   | ~                             |
| State ILLINOIS                     | Memo                        |            |                    |          |                   | ~                             |
| Country COUNTED STATES             | Email                       |            |                    |          |                   |                               |
| Zip 62521-                         | Web Page                    |            |                    |          |                   |                               |
|                                    |                             |            |                    |          |                   | Customer Credit Reference >   |
| Created Date 06/14/2019 01:51:18   | PM 🔽                        |            |                    |          | Date Mo           | dified 06/14/2019 01:52:11 PM |

Figure 15: Accounts (CUST) screen

#### Mid Complex Request:

Creating standard BOM with 2 entities (Standard BOM data and Component data).

Endpoint: https://<<server>>/M2MWebAPI/api/STANDARDBOM

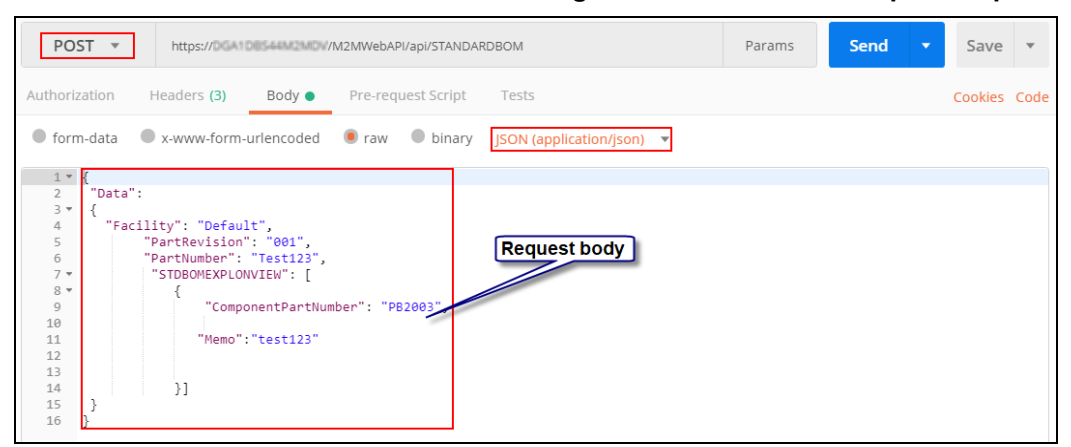

Figure 16: POST - Mid Complex Request

Figure 17: POST - Complex Request

Upon successful processing of the request, the HTTP response code **201** is returned and the response body contains the data of the newly created BOM in JSON format.

#### **Complex Request:**

Creating sales order with 3 entities (Sales Order master data, Sales Order Line Item data and Sales Order Release data).

The screen shot illustrates a request to create a sales order. Since this is a POST request, the request body contains the data being sent to the API. This is in JSON format.

Endpoint: https://<<server>>/M2MWebAPI/api/SALESORDER/

|                                                                                                    |                                                                                                    |                                                                                                    | i iguic i                 |        | oomp | ick Request  |
|----------------------------------------------------------------------------------------------------|----------------------------------------------------------------------------------------------------|----------------------------------------------------------------------------------------------------|---------------------------|--------|------|--------------|
| POST                                                                                                    | https://DGA108544M2M                                                                                                    | /M2MWebAPI/api/SALESO                                                                                                    | RDER/                     | Params | Send | ▼ Save ▼     |
| Authorizat                                                                                                    | ion Headers (3) Body                                                                                                    | Pre-request Script                                                                                                    | Tests                     |        |      | Cookies Code |
| form-d                                                                                                    | lata • x-www-form-urlencode                                                                                                    | d 🖲 raw 🛑 binary                                                                                                    | JSON (application/json) 🔻 |        |      |              |
| 1 • 0<br>2 •<br>3<br>4<br>5<br>6<br>7<br>8 •<br>9 •<br>10<br>11<br>12<br>13<br>14<br>15<br>16<br>17<br>18<br>19<br>20 •<br>21<br>22 •<br>23<br>24<br>25<br>26<br>27<br>28 | <pre>"Data": {     "CustomerNumber": "000111"     "DueDate": "2018-12-30T00:     "CustomerPurchaseOrderNo":     "ShipToAddressKey": "00021     "SoldToAddressKey": "0001"     "SalesOrderLineItems": [     {         "Facility": "Default",         "PartNumberUnitOfMeasu         "PartNumber": "CP2080         "PartNumber": "CP2080         "PartNumber": 150.0,         "unitprice": 10.0,         "MultiRelaseScheckbox": tr         "QuantityInAlternateUn         "SalesOrderReleases":         {</pre> | <pre>&gt;0:00",<br/>"PD98-9",<br/>"e": "EA",<br/>"e,<br/>itofMeasure": 16.0,<br/>"e": "0002",<br/>10.0,<br/>': "01",<br/>': true,<br/>': true,</pre> | Request b                 | oody ] |      |              |

Upon successful processing of the request, the HTTP response code **201** is returned and the response body contains the data of the newly created sales order in JSON format.

#### **Examples for Inventory Transaction:**

The screen shots illustrates a request to create different types of inventory transactions. Since this is a POST request, the request body contains the data being sent to the API. This is in JSON format.

Endpoint: http://<<server>>/M2MWebAPI/api/INVENTORYTRANSACTION/

#### • Inventory Transaction Type: Move to Inventory

#### Figure 18: POST - Move to Inventory

| POST                                                                                                    | /ENTORYTRANSACTION/                                                                     | Send <b>v</b> Save <b>v</b> |
|----------------------------------------------------------------------------------------------------|-----------------------------------------------------------------------------------------|-----------------------------|
| Params Authorization Headers (4) Body                                                                                                    | Pre-request Script Tests Settings     raw      binary      GraphQL <sup>BETA</sup> JSON | Cookies Code<br>Beautify    |
| <pre>1 * { 2 * "Data": {     "TransactionType": "M",     "FromJobOrderNumber": "I0156-0000",     "Quantity": 1.5,     "ToBin": "0002",     "ToFacility": "Default",     " 9    "ToLocation": "01" 10    } 11 12 13 14 } 15 </pre> | Request body                                                                            |                             |

Inventory Transaction Type: Miscellaneous Issues For Job Order

| POST                                                                    | http://localhost/M2MWebAPI/api/INVENTORYTRANSACTION/               | Send <b>v</b> Save <b>v</b> |
|-------------------------------------------------------------------------|--------------------------------------------------------------------|-----------------------------|
| Params                                                                  | Authorization  Headers (4) Body  Pre-request Script Tests Settings | Cookies Code                |
| <pre>none 1 • { 2 • 3 4 5 6 7 8 9 10 11 12 13 14 15 16 17 18 } 19</pre> | <pre>form-data</pre>                                               | Beautify                    |

Figure 19: POST - Miscellaneous Issues For Job Order

#### • Inventory Transaction Type: Transfer

Figure 20: POST - Transfer

| POST • http://localhost/M2MWebAPI/api/INVENTORYTRAN:                                                                                                    | SACTION/ Send - Save -                  |
|----------------------------------------------------------------------------------------------------|-----------------------------------------|
| Params Authorization Headers (4) Body Pre-requ                                                                                                    | uest Script Tests Settings Cookies Code |
| none form-data x-www-form-urlencoded raw                                                                                                    | binary GraphQL BETA JSON - Beautify     |
| <pre>1* { 2* "Data": {     "FromFacility": "Default",     "PartNumber": "ST20GA48", 5    "TransactionType": "T", 6    "Comment": "API Transfer", 7    "Facility": "Default", 8    "FromBin": "", 9    "FromJobOrderNumber": "I0141-0000", 10    "FromLotExpirationDate": "1900-01-01T00:00:00", 11    "FromLotExpirationDate": "1900-01-01T00:00:00", 12    "FromLotExpirationDate": "1900-01-01T00:00:00", 13    "GLPostDate": "2019-11-08T00:00:00", 14    "PartRevision": "000", 15    "Quantity": 1000, 16    "ToBin": "STL008", 17    "ToFacility": "Default", 18    "ToJobOrderNumber": "", 19    "ToLocation": "01" 20    } 21 }</pre> | Request body                            |

Inventory Transaction Type: On Hold Adjustment

| POST                                                                | <ul> <li>http://localhost/M2MWebAPI/api/INVEN</li> </ul>                                                                                                    | TORYTRANSACTION/                 | Send - Save -  |
|---------------------------------------------------------------------|----------------------------------------------------------------------------------------------------|----------------------------------|----------------|
| Params <ul> <li>none</li> </ul>                                     | Authorization Headers (4) Body  form-data x-www-form-urlencoded                                                                                                    | Pre-request Script Tests Setting | 5 Cookies Code |
| 1 {<br>2 3<br>4 5<br>6 7<br>8 9<br>10 11<br>12 13<br>14 15<br>16 17 | <pre>"Data": {     "FromFacility": "Default",     "PartNumber": "BF-SPECIAL",     "TransactionType": "A",     "Comment": "OH AVINAV",     "Facility": "Default",     "FromBin": "001",     "FromLocation": "01",     "GLPostDate": "2019-12-06T00:00:00",     "PartRevision": "000",     "Quantity": 100 }</pre> | Request body                     |                |

#### Figure 21: POST - On Hold Adjustment

#### **Update Operation**

| Request<br>Type | PUT                                                                                                    |
|-----------------|----------------------------------------------------------------------------------------------------|
| Purpose         | Updates the details of the Object based on the input parameters passed along the request with the details passed along the request body. |
| Endpoint        | https://< <server>&gt;/<contextpath>/api/&lt;<object name="">&gt;/&lt;<input parameters=""/>&gt;</object></contextpath></server>         |

#### **Quick Checklist**

| In this chapter, you will learn about |  |  |
|---------------------------------------|--|--|
| PUT - Simple Request:                 |  |  |
| PUT - Mid Complex Request:            |  |  |
| PUT - Complex Request:                |  |  |

#### Simple Request:

Updating specific customer (000153) with single operation (modify).

Endpoint: https://<<server>>/M2MWebAPI/api/Account/<<customer ID>>

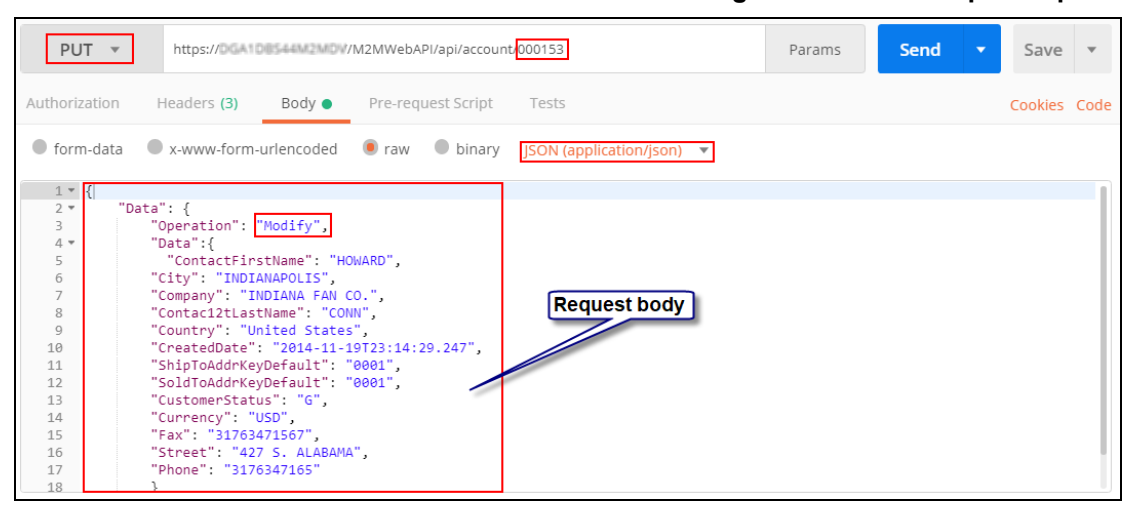

Figure 22: PUT - Simple Request

Upon successful processing of the request, the HTTP response code **200** is returned and the response body contains the data of the updated account in JSON format.

We can also use the PUT request to create as well as delete the nested collection objects. This can be done by passing the command against the **Operation** in the request body.

| Command | Description                             |
|---------|-----------------------------------------|
| Modify  | To update the nested collection object. |
| Add     | To create a nested collection object.   |
| Delete  | To remove a nested collection object.   |

Note: Add and Delete commands can be applied only to the nested collection objects.

#### Mid Complex Request:

Updating Quote (000100) information with 2 operation (modify and delete). In the illustration, following operations are performed on Quote Line Items:

- Modifying data of one line item.
- Deleting one line item.

Endpoint: https://<<server>>/M2MWebAPI/api/Quote/<<quote number>>

| PU       | T T https://DGA1DB544M2MDV/M2MWebAPI/api/Quote.000100                      | Params       | Send         | - Save          | *    |
|----------|----------------------------------------------------------------------------|--------------|--------------|-----------------|------|
| Authoriz | ation Headers (3) Body • Pre-request Script Tests                          |              |              | Cookies         | Code |
| form     | -data 🔍 x-www-form-urlencoded 🔹 raw 🔍 binary JSON (application/json) 🔻     |              |              |                 |      |
| 1 -      | 1                                                                          |              |              |                 |      |
| 2        | "Data":                                                                    |              |              |                 |      |
| 3 💌      | {                                                                          |              |              |                 | - 1  |
| 4        | "Operation":"Modify",                                                      |              |              |                 | - 1  |
| 5 *      | "Data": {                                                                  |              |              |                 | - 1  |
| 7        | "SoldToAddressKey": "0001"                                                 |              |              |                 | - 1  |
| 8        | "DueDate": "2019-08-25T00:00".                                             |              |              |                 | - 1  |
| 9        | "PersonWhoMadeEstimate": "USR",                                            |              |              |                 | - 1  |
| 10       | "QuoteType": "C",                                                          |              |              |                 | - 1  |
| 11       | "QuoteStatus": "Started",                                                  |              |              |                 | - 1  |
| 12       | "CustomerNumber": "000118",                                                |              |              |                 | - 1  |
| 13       | SalutationMemo : we are pleased to quote your requirements as shown below. | our company  | nas a reput  | ation for<br>d" | - 1  |
| 14       | "PaymentType": "3"                                                         | unity of ser | ving you.ttt | <b>u</b> ,      | - 1  |
| 15 -     | "OuoteLineItems": [                                                        |              |              |                 | - 1  |
| 16 -     | {                                                                          |              |              | -               | - 1  |
| 17       | "Operation": Modify",                                                      | 1 U          | Request bo   | ay              | - 1  |
| 18       | "Data":                                                                    |              |              |                 | - 1  |
| 19 🕶     | {                                                                          |              |              |                 | - 1  |
| 20       | "Facility": "Default",                                                     |              |              |                 | - 1  |
| 21       | GroupLode : PLATE ,<br>"DantNumberUnitOfMeacune": "POX"                    |              |              |                 | - 1  |
| 22       | "InternalItemNo":" 3"                                                      |              |              |                 | - 1  |
| 24       | "PartNumberDescription": "HUB, .5\" DIA., 4 BLADE".                        |              |              |                 | - 1  |
| 25       | "ItemMemoField": "Hub for 4 blade fan, .5\" diam. shaft"                   |              |              |                 | - 1  |
| 26       | }                                                                          |              |              |                 | - 1  |
| 27       | },                                                                         |              |              |                 | - 1  |
| 28 🔻     | {                                                                          |              |              |                 | - H  |
| 29       | "Operation": "Delete",                                                     |              |              |                 | - H. |
| 30       | uata":                                                                     |              |              |                 | - H  |
| 31 *     | i<br>"Facility": "Default"                                                 |              |              |                 | - H  |
| 33       | "GrounCode": "PLATE".                                                      |              |              |                 | - H. |
| 34       | "PartNumberUnitOfMeasure": "BOX",                                          |              |              |                 | - H  |
| 35       | "PartNumber": "CP0500",                                                    |              |              |                 | - II |

Figure 23: PUT - Complex Request

#### **Complex Request:**

Updating sales order information with 3 operation (modify, add and delete). In the illustration, following operations are performed on Sales Order Line Items:

- Modifying data of one line item.
- Adding a new line item.
- Deleting one line item.

The screen shot illustrates a request to update sales order number: 000113. The request body contains the data being sent to the API. This is in JSON format.

Endpoint: https://<<server>>/M2MWebAPI/api/SALESORDER/<<sales order number>>

| PUT *                                                                                                    | https://CCA10054492MOV/M2MWebAPI/api/SALESORDER/000113                                                                                                    | Params        | Send 🔹 |
|----------------------------------------------------------------------------------------------------|----------------------------------------------------------------------------------------------------|---------------|--------|
| Authorization                                                                                                    | Headers (3) Body  Pre-request Script Tests                                                                                                    |               |        |
| form-data                                                                                                    | • x-www-form-urlencoded • raw • binary JSON (application)                                                                                                    | ation/json) 🔻 |        |
| 1 * {<br>2 ""<br>3 * {<br>4 5<br>6 * 7<br>7 8<br>9 9<br>10 *<br>11<br>12<br>13 *<br>14<br>15<br>16<br>17<br>18<br>19 *<br>20<br>21<br>22<br>23<br>24<br>25<br>26<br>27<br>28 *<br>29<br>30<br>31 *<br>32<br>33<br>34<br>35<br>36 | <pre>Data":<br/>"Operation": "Modify",<br/>"Data":<br/>{<br/>"SalesOrderNumber": "000113",<br/>"CustomerPunchaseOrderNo": "DEMOPURPOSE",<br/>"SALESORDERLINEITEMS":<br/>[{</pre> | Request body  |        |

Upon successful processing of the request, the HTTP response code **200** is returned and the response body contains the data of the updated sales order in JSON format.

#### Figure 24: PUT - Complex Request

#### **Delete Operation**

| Request<br>Type | DELETE                                                                                                    |
|-----------------|----------------------------------------------------------------------------------------------------|
| Purpose         | Removes an entry under the Object based on the input parameters passed along the request.                                        |
| Endpoint        | https://< <server>&gt;/<contextpath>/api/&lt;<object name="">&gt;/&lt;<input parameters=""/>&gt;</object></contextpath></server> |

#### **Quick Checklist**

| In this chapter, you will learn about |  |  |
|---------------------------------------|--|--|
| DELETE - Simple Request:              |  |  |
| DELETE - Mid Complex Request:         |  |  |
| DELETE - Complex Request:             |  |  |

#### Simple Request:

Deleting a specific sales order.

The screen shot illustrates a request for deleting a sales order number: 000312.

Endpoint: https://<<server>>/M2MWebAPI/api/SALESORDER/<<sales order number>>

#### Figure 25: DELETE - Simple Request

| D            | DELETE   https://DGA1DB544M2MDV/M2MWebAPI/api/SALESORDER/000312 |             |               |                                            | Params      | Send 🔹        |
|--------------|-----------------------------------------------------------------|-------------|---------------|--------------------------------------------|-------------|---------------|
| Auth         | orization                                                       | Headers (2) | Body Pre-requ | uest Script Tests                          |             |               |
|              | KEY                                                             |             |               | VALUE                                      | DESCRIPTION | ••• Bulk Edit |
| $\checkmark$ | Companyl                                                        | D           |               | 01                                         |             |               |
| $\checkmark$ | ClientNam                                                       | e           |               | SalesForce                                 |             |               |
| $\checkmark$ | Authoriza                                                       | tion        |               | bearer eyJ0eXAiOiJKV1QiLCJhbGciOiJSUzI1NiI |             |               |

Upon successful processing of the request, the HTTP response code **200** is returned.

| -                     |                                                                                                   |                                            |                |                          |
|-----------------------|---------------------------------------------------------------------------------------------------|--------------------------------------------|----------------|--------------------------|
| D                     | ELETE   https://DGA1D8544W2MDV/M2MWe                                                              | bAPI/api/SALESORDER/000312                 | Params         | Send   Save              |
| Auth                  | orization Headers (2) Body Pre-requ                                                               | uest Script Tests                          |                | Cookies Code             |
|                       | KEY                                                                                               | VALUE                                      | DESCRIPTION    | ••• Bulk Edit Presets 🔻  |
| ~                     | CompanyID                                                                                         | 01                                         |                |                          |
| $\checkmark$          | ClientName                                                                                        | SalesForce                                 |                |                          |
| ~                     | Authorization                                                                                     | bearer eyJ0eXAiOiJKV1QiLCJhbGciOiJSUzI1NiI |                |                          |
| Body                  | y Cookies Headers (9) Test Results                                                                |                                            | Status: 200 OK | Time: 665 ms Size: 357 B |
| Pre                   | etty Raw Preview JSON 🔻 🚍                                                                         |                                            |                | Q Save Response          |
| 1                     | * {                                                                                               |                                            |                |                          |
| 2<br>3<br>4<br>5<br>6 | "Data": null,<br>"Errors": null,<br>"AskMessages": null,<br>"OperationMessage": "Successfully del | Response<br>eted the record                |                |                          |

Figure 26: DELETE - Simple Response

#### Mid Complex Request:

Deleting a specific vendor (000129) that belong to a specific part (cp2010).

Endpoint: https://<<server>>/M2MWebAPI/api/ItemMaster/<<part

number>>/ItemLinkedVendors/<<vendor ID>>

#### Figure 27: DELETE - Mid Complex Request

| D            | ELETE 🔻    | https://DGA10 | 0544M2MDV/M | 12MWeb   | API/api/ltemMaster cp2010/ltemLinkedVendors 000129 | Params      | Send     | •    | Save    | Ŧ    |
|--------------|------------|---------------|-------------|----------|----------------------------------------------------|-------------|----------|------|---------|------|
| Auth         | norization | Headers (2)   | Body F      | Pre-requ | uest Script Tests                                  |             |          |      | Cookies | Code |
|              | KEY        |               |             |          | VALUE                                              | DESCRIPTION | ••• Bulk | Edit | Preset  | is 💌 |
| $\checkmark$ | Company    | /ID           |             |          | 01                                                 |             |          |      |         |      |
| $\checkmark$ | ClientNar  | ne            |             |          | SalesForce                                         |             |          |      |         |      |
| ~            | Authoriz   | ation         |             |          | bearer eyJ0eXAiOiJKV1QiLCJhbGciOiJSUzI1NiI         |             |          |      |         |      |

Upon successful processing of the request, the HTTP response code **200** is returned.

| -                      |                                                                                                    |                                                   |                |                |              |
|------------------------|----------------------------------------------------------------------------------------------------|---------------------------------------------------|----------------|----------------|--------------|
| D                      | ELETE   https://doi.org/www.bAll                                                                                                    | Pl/api/ItemMaster/cp2010/ItemLinkedVendors/000129 | Params         | Send 🔹         | Save 💌       |
| Auth                   | orization Headers (2) Body Pre-requ                                                                                                    |                                                   |                | Cookies Code   |              |
|                        | KEY                                                                                                    | VALUE                                             | DESCRIPTION    | ••• Bulk Edit  | Presets 💌    |
|                        | CompanyID                                                                                                    | 01                                                |                |                |              |
| $\checkmark$           | ClientName                                                                                                    | SalesForce                                        |                |                |              |
|                        | Authorization                                                                                                    | bearer eyJ0eXAiOiJKV1QiLCJhbGciOiJSUzI1Nil        |                |                |              |
| Body                   | Cookies Headers (9) Test Results                                                                                                    |                                                   | Status: 200 OK | C Time: 665 ms | Size: 357 B  |
| Pre                    | tty Raw Preview JSON 🔻 🚍                                                                                                    |                                                   |                |                | ave Response |
| 1 ·<br>2 3<br>4 5<br>6 | <pre>     [         "Data": null,         "Errors": null,         "AskMessages": null,         "OperationMessage": "Successfully delogy } </pre> | Response                                          |                |                |              |

#### Figure 28: DELETE - Mid Complex Response

#### **Complex Request:**

Deleting a specific sales order release (001) of a specific sales order line item (1) that belong to a specific sales order (000066).

Endpoint: <u>https://<<server>>/M2MWebAPI/api/SALESORDER/<<sales order</u> <u>number>>/SalesOrderLineItems/<<sales order line item>>/SalesOrderReleases/<<sales order release number>></u>

#### Figure 29: DELETE - Complex Request

| DELETE Thttps://oci.DBSetMonOv/M2MU<br>Items[]SalesOrderReleases[001 |                               | 2MWebAPI/api/SALESORDER <mark>000066</mark> SalesOrderLine<br>01 | Params      | Send    | •      | Save    | *    |
|----------------------------------------------------------------------|-------------------------------|------------------------------------------------------------------|-------------|---------|--------|---------|------|
| Auth                                                                 | norization Headers (2) Body P | e-request Script Tests                                           |             |         |        | Cookies | Code |
|                                                                      | KEY                           | VALUE                                                            | DESCRIPTION | ••• Bul | k Edit | Preset  | is 🔻 |
| $\mathbf{\mathbf{v}}$                                                | CompanyID                     | 01                                                               |             |         |        |         |      |
|                                                                      | ClientName                    | SalesForce                                                       |             |         |        |         |      |
| ~                                                                    | Authorization                 | bearer eyJ0eXAiOiJKV1QiLCJhbGciOiJSUzI1Nil                       |             |         |        |         |      |

Upon successful processing of the request, the HTTP response code **200** is returned.

| DELETE   https://DGA10854442M0V/M21 items/1/SalesOrderReleases/001 |                                             |                                                                    | MWebAPI/api/SALESORI<br>1 | DER/000066/SalesOrderLine            | Params      | Send 🔻         | Save 💌         |
|--------------------------------------------------------------------|---------------------------------------------|--------------------------------------------------------------------|---------------------------|--------------------------------------|-------------|----------------|----------------|
| Auth                                                               | orization H                                 | Headers (2) Body Pre-                                              | request Script Tes        | ts                                   |             |                | Cookies Code   |
|                                                                    | KEY                                         |                                                                    | VALUE                     |                                      | DESCRIPTION | ••• Bulk Ed    | it Presets 🔻   |
| ١                                                                  | CompanyID                                   |                                                                    | 01                        |                                      |             |                |                |
| $\mathbf{\Sigma}$                                                  | ClientName                                  |                                                                    | SalesForce                |                                      |             |                |                |
| >                                                                  | Authorization                               |                                                                    | bearer eyJ0eXAiOiJI       | <pre></pre> (V1QiLCJhbGciOiJSUzI1NiI |             |                |                |
| Body                                                               | Cookies                                     | Headers (9) Test Result                                            | 5                         |                                      | Status: 20  | 0 OK Time: 665 | ms Size: 357 B |
| Pre                                                                | tty Raw                                     | Preview JSON 🔻                                                     | 5                         |                                      |             | 🗐 Q            | Save Response  |
| 1                                                                  | - {                                         |                                                                    |                           |                                      |             |                |                |
| 2<br>3<br>4<br>5<br>6                                              | "Data":<br>"Errors"<br>"AskMess<br>"Operati | null,<br>': null,<br>sages": null,<br>ionMessage": "Successfully o | eleted the record"        | Response                             |             |                |                |

#### Figure 30: DELETE - Complex Response

## **Copy and Change Status**

#### **Quick Checklist**

| In this chapter, you will learn about                           |
|-----------------------------------------------------------------|
| CopyPath in the JSON body                                       |
| POST & PUT - Coping data except Line Items                      |
| POST - Copying from Job Order                                   |
| POST - Copying data from same record                            |
| POST - Copying data from other record                           |
| POST - Copying specific item from item level of other record    |
| POST - Copying line items from other record                     |
| PUT - Copying specific line item from item level of same record |
| PUT - Change Status                                             |

| Request Type | POST and PUT                                                                                      |
|--------------|---------------------------------------------------------------------------------------------------|
| Purpose      | Create new records from existing records.                                                         |
| Endpoint     | https://< <server>&gt;/<contextpath>/api/&lt;<object name="">&gt;</object></contextpath></server> |

#### **Copy Operation**

#### CopyPath in the JSON body

The CopyPath line in the JSON body is determined according to the screen from which the user wants to copy and POST.

Example:

The screen shot illustrates the CopyPath for Shipper in the Customer Invoices & Credit Memo screen.

|     |      |                  |         | Custom      | ner Invoices &   | Crea  | lit Memo [A  | ARINV]  | - Made2I   | Manag  | je - 03: YIELE  | DIMF  | ۲L            |                   | C        | jē | ×       |
|-----|------|------------------|---------|-------------|------------------|-------|--------------|---------|------------|--------|-----------------|-------|---------------|-------------------|----------|----|---------|
|     | Hon  | ne Active For    | m Exec  | utive Infor | Customer Rela    | nti : | Sales Manage | eme Pro | duction Ma | ina P  | Planning and Sc | Fin   | iancial Manag | Electronic Data I | Utilitie | es |         |
|     | Copy | · 🔲 🛕            | Status  |             |                  |       | <u>a</u>     |         |            |        | RB              |       | Mail Merge    | 😔 History         | 0        |    |         |
| New | ĿÒ   | Normal Invoice   | •       |             | Single Shipper   | •     | 🛃 Shi        | ipper   | eports R   | elated | Attachment/Wel  | blink | E-Mail        | Customize         | Close    |    |         |
|     | m    | Miscellaneous Ir | voice 🕨 |             | All Shippers     |       | 📑 Iter       | ms      |            | L      | inks            |       | Acce          | ssories           |          |    |         |
|     |      | Credit Memo      | •       |             | Sales Order      |       |              |         |            |        |                 |       |               |                   |          |    | Favori  |
|     |      |                  |         | ٩           | Field Service    |       |              |         |            |        |                 |       |               |                   |          |    | tes     |
|     |      |                  |         | <b>&gt;</b> | Progress Billing |       |              |         |            |        |                 |       |               |                   |          |    | Explore |

Figure 31: Customer Invoices & Credit Memo - CopyPath of Shipper

As the path in the screen for Shipper is **Normal Invoice > Single Shipper > Shipper**, the CopyPath line in the JSON body will be <code>Normal Invoice/Single Shipper/Shipper</code>.

#### Figure 32: POST Request - CopyPath in JSON

| POST                                            | http://localhost:751/api/CUSTOMERINVOICESCREDITMER                        | MO/Copyfrom/Shipping/0 | 00050  | Send 👻 | Save 🔻       |
|-------------------------------------------------|---------------------------------------------------------------------------|------------------------|--------|--------|--------------|
| Params                                          | Authorization  Headers (3) Body  Pre-request                              | Script Tests Setti     | ngs    |        | Cookies Code |
| none                                            | ● form-data  ● x-www-form-urlencoded  ● raw  ● bin                        | ary 🔵 GraphQL BETA     | JSON 🔻 |        | Beautify     |
| 1 ▼ {<br>2<br>3<br>4 ▼<br>5<br>6<br>7<br>8<br>} | "CopyPath": "Normal Invoice/Single Shipper/Shipper",<br>"Data":<br>{<br>} |                        |        |        |              |

#### **Coping data except Line Items**

Screens which do not contain Line Items in them require two separate requests passed from the Postman to create new data and modify the data in it, which is POST and then PUT.

The copy options which do not contain Line Item information are:

- Customer in ARINV under Miscellaneous Invoice.
- Vendor in APINV under Miscellaneous Invoice.

#### Endpoint:

https://<<server>>/M2MWebAPI/api/VENDORINVOICEDEBITMEMO/Copyfrom/Vendor/<<vr/>vendor number>>

Screen shot illustrates a request to create a new Vendor Invoice from an existing Vendor Invoice. This request creates a new Miscellaneous Vendor Invoice without any Line Items information.

Figure 33: POST Request - Coping data from Vendor Invoice

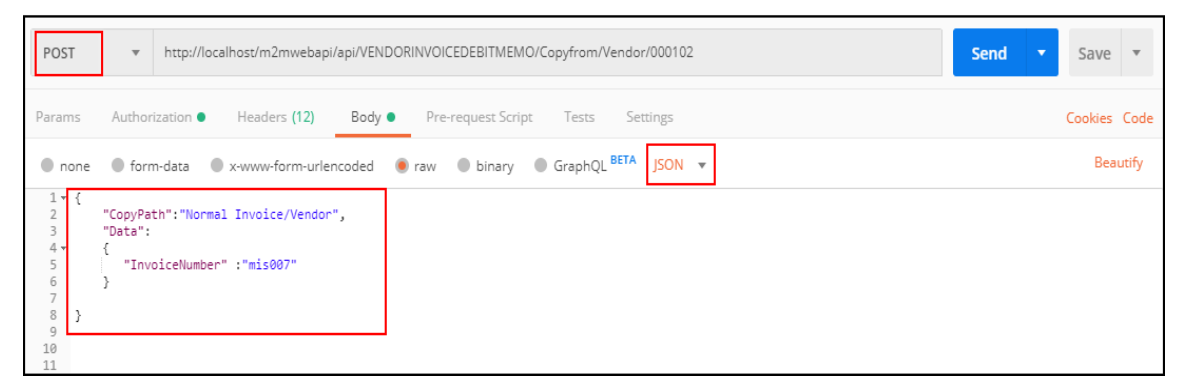

Upon successful processing of the request, the HTTP response code **200** is returned and the response body contains the data of the created sales order in JSON format.

To modify and add Line Items to the newly created Vendor Invoice, send a PUT request with the URL as illustated in the screen shot.

Figure 34: PUT Request - Modifying data in Vendor Invoice

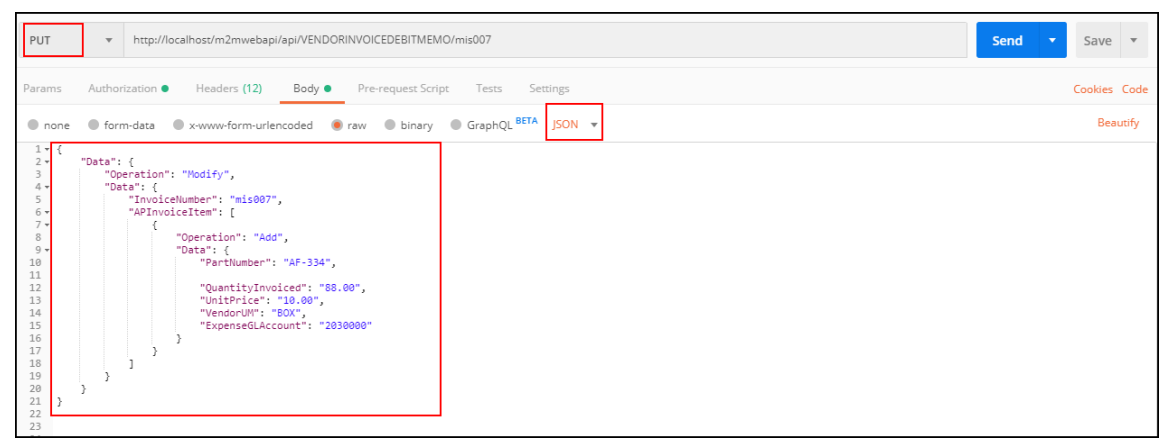

Upon successful processing of the request, the HTTP response code **200** is returned and the response body contains the data of the created sales order in JSON format.

#### **Copying from Job Order**

Creating a new Job Order:

Endpoint: <u>https://<<server>>/M2MWebAPI/api/joborder/COPYFROM/joborder/<<joborder number>></u>

Screen shot illustrates a request to create an Internal Stock Previous Job Order from an existing job order where the CopyPath line in the JSON body is Internal/Stock/Previous Job Order. Since this is a POST request, the request body contains the data being sent to the API. This is in JSON format.

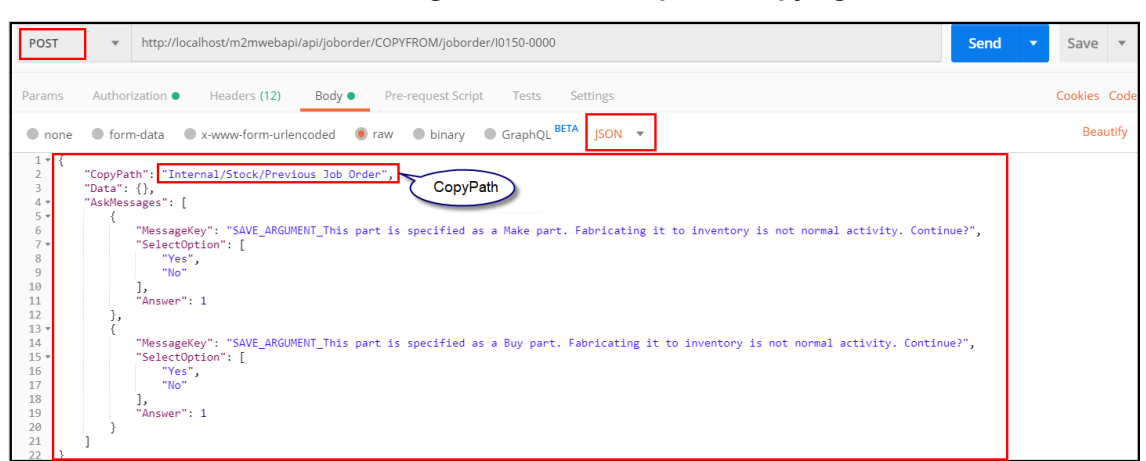

Figure 35: POST Request - Copying data from other record

Upon successful processing of the request, the HTTP response code **200** is returned and the response body contains the data of the created sales order in JSON format.

#### Copying data from same record

Creating a sales order from an existing sales order.

Endpoint: <u>https://<<server>>/M2MWebAPI/api/salesorder/COPYFROM/salesorder/<<sales order</u> number>>

The screen shot illustrates a request to create a sales order from an existing sales order. Since this is a POST request, the request body contains the data being sent to the API. This is in JSON format.

Figure 36: POST Request - Copying data from same record

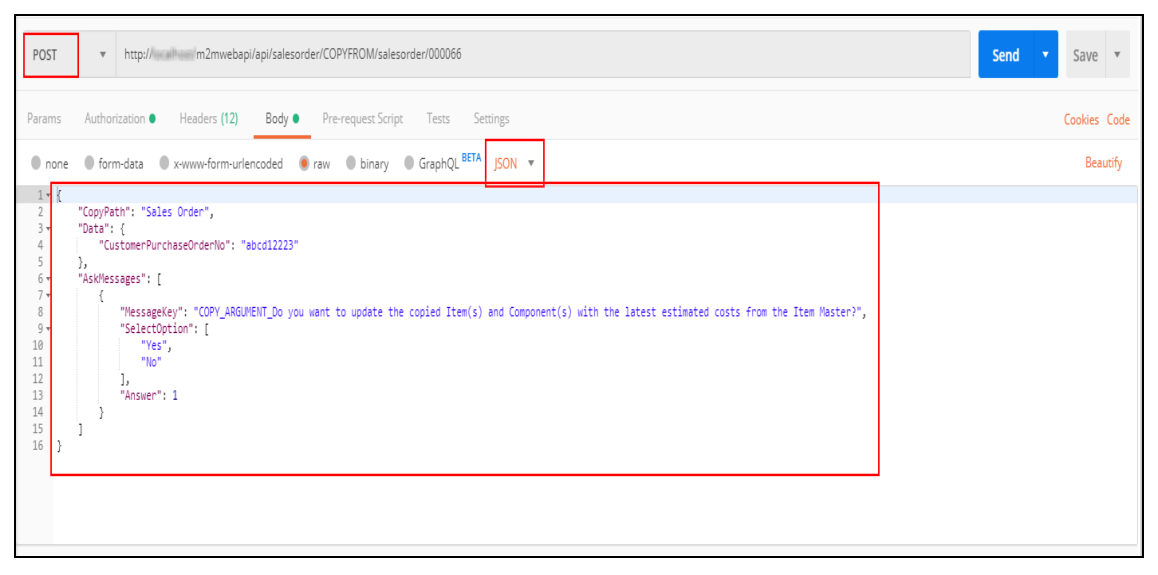

Upon successful processing of the request, the HTTP response code **200** is returned and the response body contains the data of the created sales order in JSON format.

#### Copying data from other record

Creating a sales order from an existing quote.

Endpoint: https://<<server>>/M2MWebAPI/api/salesorder/COPYFROM/quote/<<quote number>>

The screen shot illustrates a request to create a sales order from an existing quote. Since this is a POST request, the request body contains the data being sent to the API. This is in JSON format.

Figure 37: POST Request - Copying data from other record

| POST                                                                                         | http:// // //m2mwebapi/api/salesorder/COPYFROM/quote/000066                                                             | Send <b>v</b> Save <b>v</b> |
|----------------------------------------------------------------------------------------------|----------------------------------------------------------------------------------------------------|-----------------------------|
| Params                                                                                       | Authoritzation   Headers (3) Body   Pre-request Script Tests Settings                                                   | Cookies Code                |
| • none                                                                                       | e 🖲 form-data 🌒 x-www-form-uriencoded 🔹 raw 🌒 binary 🌑 GraphQL BETA 🛛 JSON 💌                                            | Beautify                    |
| 1 • {<br>2                                                                                   | "CopyPath"; "Quote",<br>"Data", d                                                                                       |                             |
| 3 *<br>4<br>5<br>6<br>7 •<br>8 •<br>9<br>10 •<br>11<br>12<br>13<br>14<br>15<br>16<br>17<br>} | <pre>uses : () "CustomerPurchaseOrderNo": "Document Testing", "Duedate": "2019-11-18T00:00:00" "AskMessages": [ {</pre> |                             |

Upon successful processing of the request, the HTTP response code **200** is returned and the response body contains the data of the created sales order in JSON format.

#### Copying specific item from item level of other record

Copying specific items from item level of a quote to a sales order.

Endpoint: <u>https://<<server>>/M2MWebAPI/api/salesorder/COPYFROMITEM/quote/<<quote number>>/quote line items/<<quote line item number>></u>

The screen shot illustrates a request to copy a specific line item from a quote to a sales order. Since this is a POST request, the request body contains the data being sent to the API. This is in JSON format.

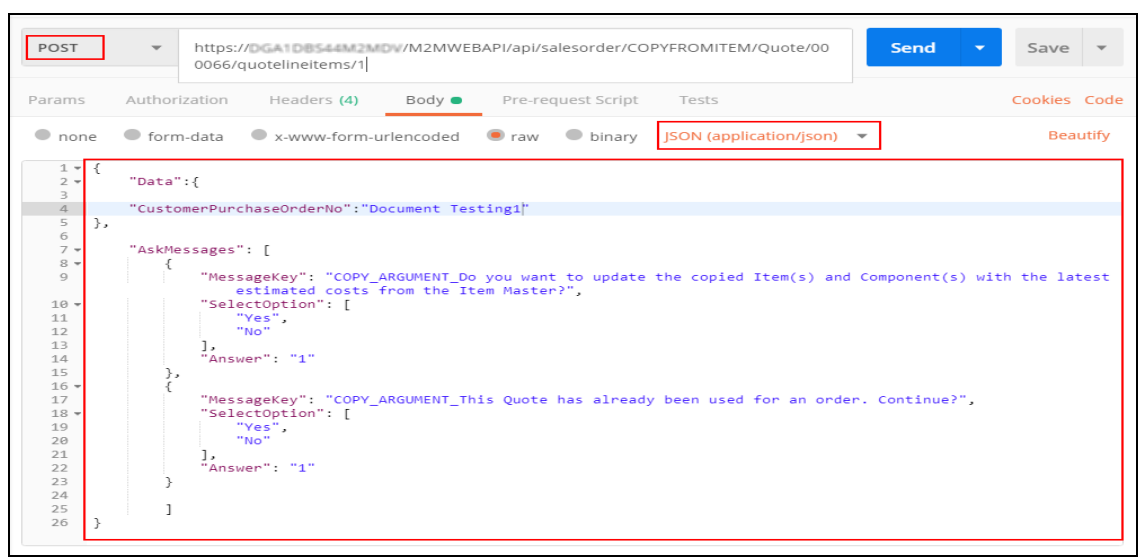

Figure 38: POST Request - Copying specific item from item level of other record

Upon successful processing of the request, the HTTP response code **200** is returned and the response body contains the data of the created sales order in JSON format.

#### Copying line items from other record

Copying sales order line level items from an existing sales order to another sales order.

```
Endpoint: <u>https://<<server>>/M2MWebAPI/api/salesorder/<<sales order</u>
number>>/COPYFROMITEM/salesorder/<<sales order number>>
```

The screen shot illustrates a request to copy the sales order line level items from an existing sales order to another sales order. Since this is a POST request, the request body contains the data being sent to the API. This is in JSON format.

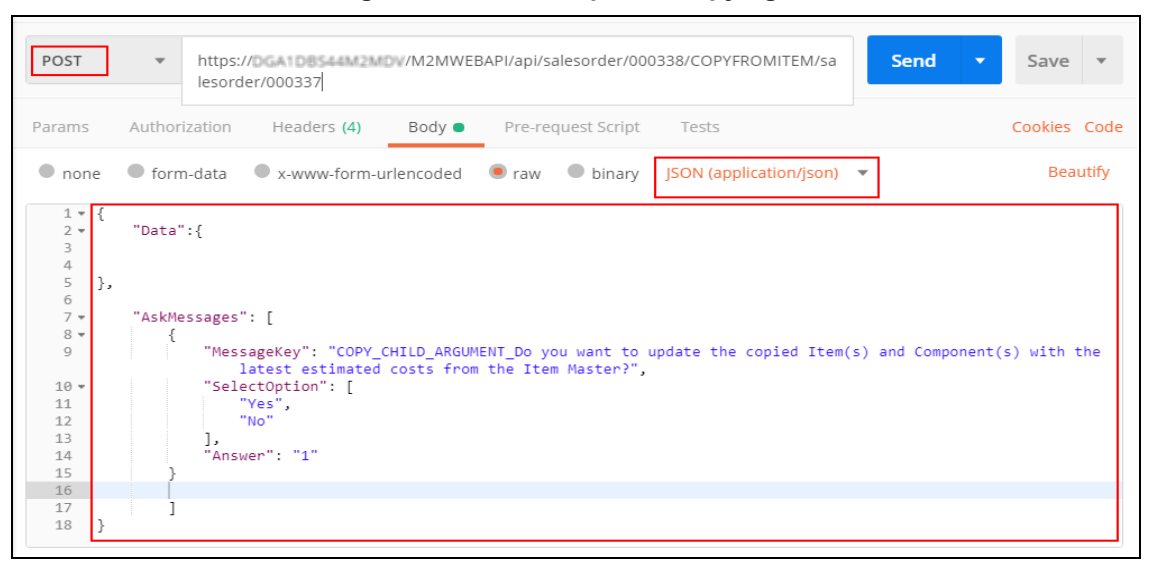

Figure 39: POST Request - Copying line items from other record

Upon successful processing of the request, the HTTP response code **200** is returned and the response body contains the data of the created sales order in JSON format.

#### Copying specific line item from item level of same record

Copying a specific sales order line level item from an existing sales order to another sales order.

Endpoint: <u>https://<<server>>/M2MWebAPI/api/salesorder/<<sales order</u> number>>COPYFROMITEM/salesorder/salesorderlineitems/<<sales order line item number>>

The screen shot illustrates a request to copy an exisiting sales order line level item from an existing sales order to another sales order. Since this is a PUT request, the request body contains the data being sent to the API. This is in JSON format.

Figure 40: PUT - Copying specific line item from item level of same record

| PUT                            | ▼ htt        | tp://iocalhost:751/api/ | 'salesorder/0 | 00108/Cop | yFromItem/   | salesorderlineitems | /1 Send  | ▼ Save ▼     |
|--------------------------------|--------------|-------------------------|---------------|-----------|--------------|---------------------|----------|--------------|
| Params                         | Authorizatio | on Headers (4)          | Body 🔵        | Pre-ree   | quest Script | Tests               |          | Cookies Code |
| none                           | form-dat     | a 🔍 x-www-form-         | urlencoded    | 🖲 raw     | binary       | JSON (application   | /json) 🔻 | Beautify     |
| 1 * {<br>2 * {<br>4 5 }<br>6 } | Data":       |                         |               |           |              |                     |          |              |

Upon successful processing of the request, the HTTP response code **200** is returned and the response body contains the data of the created sales order in JSON format.

#### Change Status

Example:

#### To change the status of a Sales Order with API

- 1. Open the **APICLIENT** screen and create a new client. If you want to use an existing client record, then go to step-2.
- Open the APICONFIG screen and click New. If you already have configured the APICONFIG screen to enable Web API access to remote Web applications (clients or third party applications) for the required Business object (Eg. Sales Order, Account, Accounts Payable) and provided appropriate permissions, then go to step 7.
- 3. Select the company number and Object Name (Sales Order).
- 4. Specify the appropriate permissions (GET/POST/PUT/DELETE) based on the Object Name.

- 5. Click **Client Configuration** and select the **Client Name**.
- 6. Click Save.
- 7. In the **Schema Information** tab, select the check box to include the entities associated with the Object in the API response. In the right pane, select the check box to include the fields associated with the entity in the API response.
  - Note: To change the status of existing records in M2M using API calls, you must select the API Enabled check box for the FSTATUS field in the APICONFIG screen > Schema Information tab > Associated fields in the right pane.
  - Note: The check box Include In Change Status in the APICONFIG screen > Schema Information in the right pane, allows the user to edit the column along with changing status. By default the check box is enabled for the applicable Associated fields for Change Status.

#### Figure 41: APICONFIG screen

| 🚹 API Configuration [APICONFIG] 🛛 🗦 🖃 🗴                                  |                  |                            |                            |             |                    |                          |               |                         |                    |          |
|--------------------------------------------------------------------------|------------------|----------------------------|----------------------------|-------------|--------------------|--------------------------|---------------|-------------------------|--------------------|----------|
| Company ID 02 · Object Name SALESORDER Client Configuration > SALESORDER |                  |                            |                            |             |                    |                          |               |                         |                    |          |
| Permissions                                                              |                  |                            |                            |             |                    |                          |               |                         |                    |          |
| GET 🔽 POST                                                               | V PUT V DELETE V |                            |                            |             |                    |                          |               |                         |                    |          |
| Schema Infor                                                             | mation Message K | 'evs                       |                            |             |                    |                          |               |                         |                    |          |
|                                                                          | Salact All       |                            |                            |             | Coloct All         | alact All                |               |                         |                    |          |
|                                                                          | Select All       | Unselect All               |                            |             | U SEIECT AII       | ICICCI AII               |               |                         |                    |          |
| Select                                                                   | Entity Name      | Friendly Name              | Description                | API Enabled | Include In Summary | Include In Change Status | Field Name    | Friendly Name           | Is Required        |          |
| <b>V</b>                                                                 | SOITEM           | SalesOrderLineItems        | SALESORDERLINEITEMS        | B           |                    | 8                        | 1 <b>0</b> 0  | k∎c                     | R <mark>B</mark> C | <b>^</b> |
| <ul><li>✓</li></ul>                                                      | SOMAST           | SalesOrderMaster           | SalesOrderMaster           | <b>v</b>    | <b>V</b>           |                          | FAC           | Facility                | True               |          |
| V                                                                        | SORCOM           | SalesOrderCommissions      | Commissions                | 2           | 2                  |                          | FENUMBER      | ExternalIemNumber       | True               |          |
| V                                                                        | SORELS           | SalesOrderReleases         | SALESORDERRELEASES         |             |                    |                          | totitems      | totitems                | False              | -        |
| <b>V</b>                                                                 | SOCHNG           | SalesOrderStatusChanges    | SALESORDERSTATUSCHANG      |             |                    |                          | enablensitems | enablensitems           | False              |          |
|                                                                          | PBDTL            | ProgressBillingDetailTable | ProgressBillingDetailtable | <b>v</b>    | <b>v</b>           |                          | FPARTNO       | PartNumber              | True               |          |
|                                                                          | SODET            | SalesOrderDetailEDI        | SODET                      | <b>v</b>    | <b>v</b>           |                          | fnspartno     | fnspartno               | True               |          |
|                                                                          | SODISP           | SalesOrderDispositions     | SALESORDERDISPOSITIONS     |             |                    |                          | FCUDREV       | UserDefinedPartRevision | False              |          |
|                                                                          | SOHDR            | SalesOrderHeaderEDI        | SOHDR                      |             |                    |                          | FPARTREV      | PartRevision            | False              |          |
|                                                                          | SOSHIP           | MiscSalesOrderShipToA      | SHIPPINGTOINFORMATION      |             |                    |                          | FDESC         | PartNumberDescription   | False              |          |
|                                                                          | SOSHIPCHILD      | MiscSalesOrderShipToA      | MiscSalesOrderShipToAddre  |             |                    |                          | FQUANTITY     | Quantity                | False              | -        |
|                                                                          | SOTAXCHILD       | SalesOrderChildTax         | SalesOrderChildTax         | <b>v</b>    | <b>v</b>           |                          | FMEASURE      | PartNumberUnitOfMeasure | True               | -        |
|                                                                          |                  |                            |                            |             |                    |                          |               |                         |                    |          |

- 8. Click Save to save the record.
- 9. In M2M, create a new sales order or if you want to change the status of an existing sales order, go to step 10.

| 👔 Sales Orders [SO]                                                |                                                                |
|--------------------------------------------------------------------|----------------------------------------------------------------|
| Sales Order 000076 - 00 Company ZEPHER DISTRIBUTION                | Status OPEN 🔐 EDI Header >                                     |
| Customer Information Billing/Shipping Information Items User Defin | red                                                            |
| Customer Number 🚾 000110 Sold-To Address Key 🚾 0001                | Order Details                                                  |
| Primary Contact                                                    | Customer PO Number TEST 1234                                   |
| New Contact                                                        | Order Date 05/30/2019 Oefault Due Date 05/30/2019 Revison Date |
| Last Name 🔤 😂 LIPTON 🔐 First Name 😂 PEGGY                          | Reference Name                                                 |
| Address                                                            | Printed Pro-Forma Invoice Required Pro-Forma Invoice Printed   |
| Street 2245 DUNBAR RD                                              | Financial Information                                          |
| City SEATTLE State WASHINGTON                                      |                                                                |
| Country Zip 98158-                                                 | Payment Type Cash COD Terms Terms D (NET 45)                   |
| Contact Number                                                     | Cradit Limit 475000 Comp Orders LISÉ 12,721.05                 |
| Phone (206)327-2304 Fax (206)327-2318                              | Deposit Required 0.00 O Deposit Received 0.00 O                |
| Estimator USR                                                      | Contract Based                                                 |
| Salesperson Information                                            | Shinnent Details                                               |
| Salesperson 📖 JC (JOHN COOPER) 🚻 Commission Rate(%) 3.500 🔄        | Ship Via 😂                                                     |
| Territory 🔤 NORTHWEST 💟                                            | FOB                                                            |
| Sales Code 📴 🔽                                                     | Last ECO Number                                                |
| Commission Code 📧                                                  | ECM Control Change Pending Priority For Advanced Planning 4    |
| Coordinator USR Distributor                                        |                                                                |
|                                                                    |                                                                |
|                                                                    |                                                                |
|                                                                    |                                                                |
|                                                                    |                                                                |
|                                                                    |                                                                |
| Created Date 05/30/2019 03:41:27 PM                                | Modified Date 05/30/2019 03:41:50 PM                           |

#### Figure 42: Sales Orders (SO) screen - Open Status

10. Switch to POSTMAN tool and create a POST request to get the access token to change the sales order status.

Endpoint - https://<localservername>/M2MIDSERVER/identity/connect/token

- 11. In the request header, specify the company ID that you created in the **APICONFIG** screen.
- 12. Click Send.

You will receive the response from the identity server that contains the access token, expiry time (in seconds) and token type.

- 13. To send a PUT request to change the sales order status, you must specify the following details:
  - Endpoint: <u>http://<<server>>/<contextpath>/api/<ObjectName>/<ChangeStatus>/<Value>/</u> Example: http://<servername>/api/SalesOrder/ChangeStatus/000117/
  - Header:
    - **Company ID**: Company ID as specified in the APICONFIG screen > Company ID field.
    - ClientName: Client Name as specified in the APICONFIG screen > Client Configuration window > Client Name field.
    - Authorization: access\_token received as response from the previous POST operation.
- 14. In the request body, specify the new status of the sales order.

Figure 43: Change Status - Request Body

| PUT                    |     | <ul> <li>http://localhost/M2MWebAPI/api/SalesOrder/ChangeStatus/000076</li> </ul> |                          |                 |         |       |                |                         |   |
|------------------------|-----|-----------------------------------------------------------------------------------|--------------------------|-----------------|---------|-------|----------------|-------------------------|---|
|                        |     |                                                                                   |                          |                 |         |       |                |                         |   |
| Paran                  | ns  | Author                                                                            | ization 🔵                | Headers (13)    | Body    | • Pre | e-request Scri | pt Tests                |   |
| • n                    | one | form                                                                              | n-data                   | x-www-form-url  | encoded | 🖲 raw | binary         | JSON (application/json) | • |
| 1 ▼<br>2 ▼<br>3<br>4 ▼ | {   | "Data":<br>"Op<br>"Da                                                             | {<br>eration":<br>ta": { | "Modify",       |         |       |                |                         |   |
| 5<br>6<br>7<br>8<br>9  | }   | }                                                                                 | Salesure                 | jerstatus": "Un | HOID    |       |                |                         |   |

15. Click **Send**. You will receive the response data as shown in the following image:

| Body Cooki                                                                                                    | ies Headers (7) Test Results                                                                                                    |
|----------------------------------------------------------------------------------------------------|----------------------------------------------------------------------------------------------------|
| Pretty                                                                                                    | Raw Preview JSON -                                                                                                    |
| 1 - {                                                                                                    |                                                                                                    |
| 2 v<br>3<br>4<br>5<br>6<br>7<br>8<br>9<br>10<br>11<br>12<br>13<br>14<br>15<br>16<br>17<br>18<br>19<br>20<br>} | <pre>"Data": {     "SalesOrderNumber": "000076",     "SoldToAddressKey": "0001",     "CustomerNumber": "000110",     "Company": "ZEPHER DISTRIBUTION",     "CustomerPurchaseOrderNo": "TEST1234",     "TXNCurrency": "USD",     "DueDate": "2019-05-30T00:00:00",     "PaymentType": "3",     "SalesOrderCoordinator": "USR",     "SalesOrderStatus": "HOLD",     "identity_column": 77,     "StreetAddress": "2245 DUNBAR RD",     "ShipToAddressKey": "0001" }, "Errors": null, "AskMessages": null, "OperationMessage": null</pre> |

Figure 44: Change Status - Response Body

16. In **M2M** > **Sales Order** screen, the sales order status will be changed as shown in the following image:

| 😫 Sales Orders [SO]                                                               |                                      |
|-----------------------------------------------------------------------------------|--------------------------------------|
| Sales Order 100076 - 00 Company ZEPHER DISTRIBUTION Status ON HOLD OI Her         | ader >                               |
| Customer Information Billing/Shipping Information Items User Defined              |                                      |
| Customer Number 📴 000110 Sold-To Address Key 🔤 0001 Order Details                 |                                      |
| Primary Contact Customer PO Number TEST1234                                       |                                      |
| New Contact Order Date 05/30/2019 Default Due Date 05/30/2019                     | Revison Date                         |
| Last Name 🔤 EIPTON 🔛 First Name 🔤 PEGGY                                           |                                      |
| Address Printed Pro-Forma Invoice Required Pro-Forma Invoice                      | Printed                              |
| Street Grandal Information                                                        |                                      |
| Currency ISS USD (UNITED STATES)                                                  | (20)                                 |
| Country All Zip 99158-                                                            | VET 45)                              |
| Total Order Discount % 0.000                                                      | a                                    |
| Phone (206)327-2304 Fax (206)327-2318 Deposit Required 0.00 Deposit Required      | 0.00                                 |
| Estimator USR Contract Based                                                      |                                      |
| Salesperson Information Shinment Details                                          |                                      |
| Salesperson 🔠 JC (JOHN COOPER) 🚻 Commission Rate(%) 3.500 Ship Via 💷              |                                      |
| Territory 🔤 NORTHWEST 🔽                                                           |                                      |
| Sales Code 20 Last ECO Number                                                     |                                      |
| Commission Code 📴 🔽 ECM Control 📃 Change Pending 📃 Priority For Advanced Planning | 4 🗟                                  |
| Coordinator USR Distributor                                                       |                                      |
|                                                                                   |                                      |
|                                                                                   |                                      |
|                                                                                   |                                      |
|                                                                                   |                                      |
|                                                                                   |                                      |
| Created Date 05/30/2019 03:41:27 PM                                               | Modified Date 05/30/2019 03:42:28 PM |

#### Figure 45: Sales Order screen - On Hold Status

The following tables list the examples of Change Status and corresponding allowed new statuses for Quote, <u>Sales Order</u>, Job Order, and <u>Purchase Order</u>.

#### Quote

| Status               | URL                                                | Sample JSON                                                                                              |
|----------------------|----------------------------------------------------|----------------------------------------------------------------------------------------------------|
| Open                 | http://localhost:751/api/Quote/ChangeStatus/000028 | {<br>"Data": {<br>"Operation": "Modify",<br>"Data": {<br>"QuoteStatus": "Open"<br>}<br>}<br>}            |
| Closed               | http://localhost:751/api/Quote/ChangeStatus/000028 | {<br>"Data": {<br>"Operation": "Modify",<br>"Data": {<br>"QuoteStatus": "Closed"<br>}<br>}               |
| Awaiting<br>Approval | http://localhost:751/api/Quote/ChangeStatus/000028 | {<br>"Data": {<br>"Operation": "Modify",<br>"Data": {<br>"QuoteStatus": "Awaiting<br>Approval"<br>}<br>} |
| Cancelled            | http://localhost:751/api/Quote/ChangeStatus/000028 | {<br>"Data": {<br>"Operation": "Modify",<br>"Data": {<br>"QuoteStatus": "Cancelled"<br>}<br>}            |

Quote statuses and corresponding allowed new statuses

#### • For Quote Type: Customer

| Quote Status      | Allowed New Status        |
|-------------------|---------------------------|
| Started           | Awaiting Approval<br>Open |
| Open              | Cancelled<br>Closed       |
| Awaiting Approval | Open                      |

| Quote Status | Allowed New Status |
|--------------|--------------------|
| Ordered      | Closed             |
|              | Cancelled          |
| Closed       | Open               |
| Cancelled    | No Changes Allowed |

#### Sales Order

| Status               | URL                                                     | Sample JSON                                                                                      |
|----------------------|---------------------------------------------------------|--------------------------------------------------------------------------------------------------|
| Open                 | http://localhost:751/api/SalesOrder/ChangeStatus/000079 | {<br>"Data": {<br>"Operation": "Modify",<br>"Data": {<br>"SalesOrderStatus":<br>"OPEN"<br>}<br>} |
| Closed               | http://localhost:751/api/SalesOrder/ChangeStatus/000065 | {<br>"Data": {<br>"Operation": "Modify",<br>"Data": {<br>"SalesOrderStatus":<br>"CLOS"<br>}<br>} |
| Awaiting<br>Approval | http://localhost:751/api/SalesOrder/ChangeStatus/000065 | {<br>"Data": {<br>"Operation": "Modify",<br>"Data": {<br>"SalesOrderStatus":<br>"UNAP"<br>}<br>} |
| Cancelled            | http://localhost:751/api/SalesOrder/ChangeStatus/000065 | {<br>"Data": {<br>"Operation": "Modify",<br>"Data": {<br>"SalesOrderStatus":<br>"CANC"<br>}<br>} |

| Status  | URL                                                     | Sample JSON                                                                                      |
|---------|---------------------------------------------------------|--------------------------------------------------------------------------------------------------|
| On Hold | http://localhost:751/api/SalesOrder/ChangeStatus/000065 | {<br>"Data": {<br>"Operation": "Modify",<br>"Data": {<br>"SalesOrderStatus":<br>"HOLD"<br>}<br>} |

#### • Sales Order Line Item

To change the status of Line Items individually:

| Status | URL                                                     | Sample JSON                                                                                                    |
|--------|---------------------------------------------------------|----------------------------------------------------------------------------------------------------|
| Open   | http://localhost:751/api/SalesOrder/ChangeStatus/000065 | <pre>{   "Data": {   "Operation": "Modify",   "Data": {   "SalesOrderLineItems": [   {    "Operation": "Modify",    "Data": {    "SalesOrderNumber":    "000065",    "InternalItemNo": " 1",    "LineItemStatus":"OPEN"   }}  ] }</pre>            |
| Closed | http://localhost:751/api/SalesOrder/ChangeStatus/000065 | <pre>{    "Data": {    "Operation": "Modify",    "Data": {    "SalesOrderLineItems": [    {     "Operation": "Modify",     "Data": {     "SalesOrderNumber":     "000065",     "InternalItemNo": " 1",     "LineItemStatus":"CLOS"    } } ] </pre> |

| Status               | URL                                                     | Sample JSON                                                                                                    |
|----------------------|---------------------------------------------------------|----------------------------------------------------------------------------------------------------|
| Awaiting<br>Approval | http://localhost:751/api/SalesOrder/ChangeStatus/000065 | <pre>{     "Data": {     "Operation": "Modify",     "Data": {     "SalesOrderLineItems": [     {         "Operation": "Modify",         "Data": {         "SalesOrderNumber":         "000065",         "InternalItemNo": " 1",         "LineItemStatus":"UNAP"     }     } }</pre>       |
| Cancelled            | http://localhost:751/api/SalesOrder/ChangeStatus/000065 | {     "Data": {         "Operation": "Modify",         "Data": {         "SalesOrderLineItems": [         {         "Operation": "Modify",         "Data": {         "SalesOrderNumber":         "000065",         "InternaIItemNo": " 1",         "LineItemStatus":"CANC"     }}     } } |
| On Hold              | http://localhost:751/api/SalesOrder/ChangeStatus/000065 | {     "Data": {     "Operation": "Modify",     "Data": {     "SalesOrderLineItems": [     {         "Operation": "Modify",         "Data": {         "SalesOrderNumber":         "000065",         "InternalItemNo": " 1",         "LineItemStatus":"HOLD"     }} ]                       |

| Status | URL | Sample JSON |
|--------|-----|-------------|
|        |     | }<br>}<br>} |

To change status of multiple Line items by passing array of items in body:

| URL                                                     | Sample JSON                                                                                                    |
|---------------------------------------------------------|----------------------------------------------------------------------------------------------------|
| http://localhost:751/api/SalesOrder/ChangeStatus/000065 | <pre>{     "Data": {     "Operation": "Modify",     "Data": {         "SalesOrderLineItems": [         {         "Operation": "Modify",         "Data": {         "SalesOrderNumber": "000065",         "InternalItemNo": " 2",         "LineItemStatus":"CLOS"         }},         {         "Operation": "Modify",         "Data": {         "SalesOrderNumber": "000065",         "InternalItemNo": " 7",         "LineItemStatus":"OPEN"         }},         {         "Operation": "Modify",         "Data": {         "SalesOrderNumber": "000065",         "InternalItemNo": " 7",         "LineItemStatus":"OPEN"         }},         {         "Operation": "Modify",         "Data": {         "SalesOrderNumber": "000065",         "InternalItemNo": " 3",         "LineItemStatus":"HOLD"         }},         {         "Operation": "Modify",         "Data": {         "SalesOrderNumber": "000065",         "InternalItemNo": " 4",         "LineItemStatus":"CANC"         }}     }     ]     ]     ] } </pre> |
|                                                         |                                                                                                    |

#### Sales Order Releases

To change the status of Releases individually:

| Status | URL                                                     | Sample JSON                                                                                                    |
|--------|---------------------------------------------------------|----------------------------------------------------------------------------------------------------|
| Open   | http://localhost:751/api/SalesOrder/ChangeStatus/000065 | <pre>{     "Data": {     "Operation": "Modify",     "Data": {     "SalesOrderLineItems": [     {         "Operation": "Modify",         "Data": {         "SalesOrderNumber":         "000065", "InternalItemNo": "         1", "SalesOrderReleases": [         {         "Operation": "Modify",         "Data": {         "Operation": "Modify",         "Data": {         "InternalItemNo": " 1",         "ReleaseNumber": "002",         "SalesOrderNumber":         "000065",         "ReleaseStatus":"OPEN"         }         }         }</pre>                                                                                                    |
| Closed | http://localhost:751/api/SalesOrder/ChangeStatus/000065 | {     "Data": {     "Operation": "Modify",     "Data": {     "SalesOrderLineItems": [     {         "Operation": "Modify",         "Data": {         "SalesOrderNumber":         "000065", "InternalItemNo": "         1", "SalesOrderReleases": [         {         "Operation": "Modify",         "Operation": "Modify",         "Operation": "Modi |

| Status               | URL                                                     | Sample JSON                                                                                                    |
|----------------------|---------------------------------------------------------|----------------------------------------------------------------------------------------------------|
|                      |                                                         | "Data": {     "InternalItemNo": " 1",     "ReleaseNumber": "002",     "SalesOrderNumber":     "000065",     "ReleaseStatus":"CLOS"     }     }     ]     }     ]     }     ]     } }                                                                                                    |
| Awaiting<br>Approval | http://localhost:751/api/SalesOrder/ChangeStatus/000065 | <pre>{    "Data": {    "Operation": "Modify",    "Data": {    "SalesOrderLineItems": [    {     "Operation": "Modify",     "Data": {     "SalesOrderNumber":     "000065", "InternalItemNo": "     1", "SalesOrderReleases": [     {         "Operation": "Modify",         "Data": {         "InternalItemNo": " 1",         "ReleaseNumber": "002",         "SalesOrderNumber":         "000065",         "ReleaseStatus":"UNAP"     }     }     ]     } }</pre> |

| Status    | URL                                                     | Sample JSON                                                                                                    |
|-----------|---------------------------------------------------------|----------------------------------------------------------------------------------------------------|
|           |                                                         | }                                                                                                    |
| Cancelled | http://localhost:751/api/SalesOrder/ChangeStatus/000065 | <pre>{     "Data": {     "Data": {         "Operation": "Modify",         "Data": {         "SalesOrderLineItems": [         {         "Operation": "Modify",         "Data": {         "SalesOrderNumber":         "000065", "InternalItemNo": "         1", "SalesOrderReleases": [         {         "Operation": "Modify",         "Data": {         "InternalItemNo": "         1", "ReleaseNumber": "002",         "SalesOrderNumber":         "000065",         "ReleaseStatus":"CANC"         }       }       ]       }       }       }       }       }</pre>                                                                                                    |
| On Hold   | http://localhost:751/api/SalesOrder/ChangeStatus/000065 | {     "Data": {     "Operation": "Modify",     "Data": {         "SalesOrderLineItems": [         {         "Operation": "Modify",         "Data": {         "SalesOrderNumber":         "000065", "InternalItemNo": "         1", "SalesOrderReleases": [         {         "Operation": "Modify",         "Data": {         "Operation": "Modify",         "Data": {         "Operation": "Modify",         "Data": {         "Operation": "Modify",         "Data": {         "Operation": "Modify",         "Data": {         "Operation": "Modify",         "Data": {         "Operation": "Modify",         "Data": {         "Operation": "Modify",         "Data": {         "Operation": "Modify",         "Data": {         "Operation": "Modify",         "Data": {         "Operation": "Modify",         "Data": {         "Operation": "Modify",         "Data": {     }     } } |

| Status | URL | Sample JSON             |
|--------|-----|-------------------------|
|        |     | "InternalItemNo": "1",  |
|        |     | "ReleaseNumber": "002", |
|        |     | "SalesOrderNumber":     |
|        |     | "000065",               |
|        |     | "ReleaseStatus":"HOLD"  |
|        |     | }                       |
|        |     | }                       |
|        |     | ]                       |
|        |     | }                       |
|        |     | }                       |
|        |     | ]                       |
|        |     | }                       |
|        |     | }                       |
|        |     | }                       |

| URL                                                     | Sample JSON                                                                                                    |
|---------------------------------------------------------|----------------------------------------------------------------------------------------------------|
| http://localhost:751/api/SalesOrder/ChangeStatus/000065 | <pre>{     "Data": {     "Operation": "Modify",     "Data": {         "SalesOrderLineItems": [         {         "Operation": "Modify",         "Data": {         "SalesOrderNumber": "000065",         "InternalItemNo": " 1",         "SalesOrderReleases": [         {         "Operation": "Modify",         "Data": {         "InternalItemNo": " 1",         "ReleaseNumber": "002",         "SalesOrderNumber": "000065",         "ReleaseStatus":"OPEN"         }         },         {         "Operation": "Modify",         "Data": {         "InternalItemNo": " 1",         "ReleaseStatus":"OPEN"         }         },         {         Toperation": "Modify",         "Data": {         "InternalItemNo": " 1",         "ReleaseStatus":"OPEN"         }         },         {         Toperation": "Modify",         "Data": {         "InternalItemNo": " 1",         "ReleaseStatus":"OPEN"         }         }         }</pre> |

To change status of multiple Releases by passing array of items in body:

#### SO statuses and corresponding allowed new statuses

| SO Status         | Allowed New Status |
|-------------------|--------------------|
| Started           | Open               |
|                   | Awaiting Approval  |
| Awaiting Approval | Open               |

| SO Status | Allowed New Status |
|-----------|--------------------|
| Open      | Closed             |
|           | Cancelled          |
|           | On Hold            |
| On Hold   | Open               |
|           | Cancelled          |
|           | Closed             |
| Closed    | Open               |
| Cancelled | Open               |

#### • Job Order

| Status    | URL                                                           | Sample JSON                                                                                   |
|-----------|---------------------------------------------------------------|-----------------------------------------------------------------------------------------------|
| Open      | http://localhost:751/api/JobOrder/ChangeStatus/00056-<br>0000 | {     "Data": {     "Operation": "Modify",     "Data": {     "Status": "Open"     }   } }     |
| Released  | http://localhost:751/api/JobOrder/ChangeStatus/00056-<br>0000 | {<br>"Data": {<br>"Operation": "Modify",<br>"Data": {<br>"Status": "Released"<br>}<br>}       |
| Completed | http://localhost:751/api/JobOrder/ChangeStatus/00056-<br>0000 | {<br>"Data": {<br>"Operation": "Modify",<br>"Data": {<br>"Status": "Completed"<br>}<br>}      |
| Closed    | http://localhost:751/api/JobOrder/ChangeStatus/00056-<br>0000 | {     "Data": {     "Operation": "Modify",     "Data": {     "Status": "Closed"     }   } }   |
| Cancelled | http://localhost:751/api/JobOrder/ChangeStatus/00056-<br>0000 | {<br>"Data": {<br>"Operation": "Modify",<br>"Data": {<br>"Status": "Cancelled"<br>}<br>}<br>} |

| Status  | URL                                                       | Sample JSON                                                                            |
|---------|-----------------------------------------------------------|----------------------------------------------------------------------------------------|
| On Hold | http://localhost:751/api/JobOrder/ChangeStatus/00056-0000 | {<br>"Data": {<br>"Operation": "Modify",<br>"Data": {<br>"Status": "On Hold"<br>}<br>} |

#### JO statuses and corresponding allowed new statuses

| JO Status | Allowed New Status |
|-----------|--------------------|
| Started   | Open               |
|           | Released           |
| Open      | Released           |
|           | Cancelled          |
| Released  | Open               |
|           | Completed          |
|           | Cancelled          |
|           | On Hold            |
| Completed | Released           |
|           | Closed             |
| Closed    | Released           |
|           | Completed          |
| Cancelled | Released           |
| On Hold   | Open               |
|           | Released           |
|           | Cancelled          |

#### Purchase Order

| Status               | URL                                                              | Sample JSON                                                                                    |
|----------------------|------------------------------------------------------------------|------------------------------------------------------------------------------------------------|
| Open                 | http://localhost/M2MWebAPI/api/PurchaseOrder/ChangeStatus/000074 | {<br>"Data": {<br>"Operation":<br>"Modify",<br>"Data": {<br>"Status": "OPEN"<br>}<br>}         |
| Closed               | http://localhost/M2MWebAPI/api/PurchaseOrder/ChangeStatus/000074 | {<br>"Data": {<br>"Operation":<br>"Modify",<br>"Data": {<br>"Status":<br>"CLOSED"<br>}<br>}    |
| Awaiting<br>Approval | http://localhost/M2MWebAPI/api/PurchaseOrder/ChangeStatus/000074 | {<br>"Data": {<br>"Operation":<br>"Modify",<br>"Data": {<br>"Status":<br>"AWAITING"<br>}<br>}  |
| Cancelled            | http://localhost/M2MWebAPI/api/PurchaseOrder/ChangeStatus/000074 | {<br>"Data": {<br>"Operation":<br>"Modify",<br>"Data": {<br>"Status":<br>"CANCELLED"<br>}<br>} |
| On Hold              | http://localhost/M2MWebAPI/api/PurchaseOrder/ChangeStatus/000074 | {<br>"Data": {<br>"Operation":<br>"Modify",<br>"Data": {<br>"Status": "ON_<br>HOLD"<br>}<br>}  |

#### PO statuses and corresponding allowed new statuses

| PO Status         | Allowed New Status |
|-------------------|--------------------|
| Started           | Open               |
|                   | Awaiting Approval  |
| Awaiting Approval | Open               |
| Open              | Closed             |
|                   | Cancelled          |
|                   | On Hold            |
| On Hold           | Open               |
|                   | Closed             |
|                   | Cancelled          |
| Closed            | Open               |
|                   | On Hold            |
| Cancelled         | No Changes Allowed |